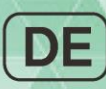

# Anypana

Anypan

BEDIENUNGSANLEITUNG

# Ubiquitäres Insulinpumpensystem

1

### Warnung

Lesen Sie sehr aufmerksam die Bedienungsanleitung vor der Verwendung der AnyDana App. Die App dient zur Änderung der Einstellungen der Insulinpumpe sowie zur Steuerung und Verwaltung der Bolus-Dosierungen. Eine falsche oder unangemessene Verwendung kann zu schädlichen Blutzuckerwerten führen. Lesen Sie die gesamte Anleitung, um ein Bewusstsein für die sachgemäße Verwendung zu schaffen, und lassen Sie sich vor der Verwendung von medizinischem Fachpersonal beraten.

# Inhaltsverzeichnis

| 1.  | Einleitung                                           | 3  |
|-----|------------------------------------------------------|----|
| 1.1 | Allgemeine Informationen                             | 3  |
| 1.2 | -<br>Nutzungshinweise                                | 3  |
| 1.3 | Erklärung der Warnsymbole                            | 4  |
| 1.4 | Erklärung der Symbole                                | 4  |
| 1.5 | Sicherheitsvorschriften                              | 5  |
| 2.  | Kopplung und Verbindungsherstellung                  | 6  |
| 2.1 | Download und Installation der App                    | 6  |
| 2.2 | Kopplung                                             | 7  |
|     | > Koppeln mit der Dana Insulinpumpe (außer Dana R)   | 7  |
|     | > Koppeln mit der Dana R Insulinpumpe                | 9  |
| 2.3 | Verbindungsherstellung                               |    |
| 2.4 | Ändern der gekoppelten Pumpe                         | 11 |
| 3.  | Haupt-Menü                                           | 12 |
| 3.1 | Anhalten                                             | 13 |
| 3.2 | Trennen                                              | 14 |
| 3.3 | Anwender-Menü                                        | 15 |
|     | > App-Einstellungen                                  | 16 |
|     | <ul> <li>Pumpeneinstellungen</li> </ul>              |    |
| 3.4 | Menü in Haupt-Menü hinzufügen                        | 23 |
|     | > Ein Menü hinzufügen                                | 23 |
|     | Menü-Symbole bewegen oder löschen                    | 24 |
| 4.  | Basalrate einstellen                                 | 25 |
| 4.1 | Einstellen des Basalprofils                          | 25 |
| 4.2 | Ändern der Basalrate in Zeitschritten von über 1 Std | 27 |
| 4.3 | Ändern der Basalprofile                              | 29 |
| 4.4 | Temporäre Basalrate starten                          |    |

| 4.5 | Temporäre Basalrate prüfen oder anhalten                      |    |
|-----|---------------------------------------------------------------|----|
| 5.  | Bolus-Abgabe                                                  | 35 |
| 5.1 | Einzel-Bolus (Schnell)                                        |    |
| 5.2 | BZ-Bolus-Kalkulator (Smart Bolus)                             |    |
| 5.3 | Bolus-Einstellung                                             |    |
|     | <ul> <li>Menü Bolus-Einstellung</li> </ul>                    |    |
|     | <ul> <li>Bolus-Einstellung speichern</li> </ul>               |    |
| 5.4 | Verzögerungs-Bolus                                            |    |
|     | <ul> <li>Verzögerungs-Bolus starten</li> </ul>                |    |
|     | <ul> <li>Verzögerungs-Bolus anzeigen oder anhalten</li> </ul> |    |
| 5.5 | Dual-Bolus                                                    | 45 |
|     | <ul> <li>Dual-Bolus starten</li> </ul>                        | 45 |
|     | Dual-Bolus anzeigen oder stoppen                              |    |
| 5.6 | Befüllen und Entlüften                                        |    |
| 6.  | Prüfen                                                        | 49 |
|     | > Prüfen Sie die Historie                                     |    |
|     | > Gespeicherte Daten exportieren                              |    |
| 7.  | Fehlerbehebung                                                | 53 |
| 7.1 | Alarmsignale und Fehlermeldungen                              | 53 |
|     | > Fehlermeldungen Insulinpumpe                                |    |
|     | <ul> <li>AnyDana Fehlermeldung</li> </ul>                     | 55 |
| 7.2 | BT-Verbindungsprobleme                                        |    |
| 7.3 | Hypoglykämie (niedriger Blutzuckerwert)                       |    |
| 7.4 | Hyperglykämie (hoher Blutzuckerwert)                          | 59 |
| 8.  | GLOSSAR                                                       | 61 |
| 9.  | Garantiebestimmungen                                          | 62 |

# 1. Einleitung

#### 1.1 Allgemeine Informationen

AnyDana ist eine Smartphone-App, welche mit der Dana Insulinpumpe koppelbar ist.

AnyDana-A ist für Andriod basierende Mobilgeräte und AnyDana-i ist für iOS basierende Mobilgeräte.

Hauptfunktionen von AnyDana:

- 1. Änderung der Einstellungen der **DANA Diabecare** Insulinpumpe.
  - ✓ Basalprofil
  - ✓ Bolus-Menge einschließlich KHF- und KF-Raten
  - ✓ Personalisierung des Anwender-Menüs der Insulinpumpe
  - ✓ Uhrzeit einstellen
- 2. Überprüfung der in der **DANA Diabecare** Insulinpumpe gespeicherten Daten und Informationen
  - ✓ Bolus- und Basal-Historie, Gesamttagesdosis, Alarme, Stopp-Historie etc.
  - ✓ BZ-Historie der Insulinpumpe

#### **1.2 Nutzungshinweise**

Die **DANA Diabecare** Insulinpumpe und die AnyDana App dienen zur kontinuierlichen Insulinzufuhr bei Diabetes mellitus Erkrankungen.

Warnung Diese Software darf nur bei vorheriger Aufklärung durch medizinisches Fachpersonal verwendet werden. Die AnyDana App sollte nicht ohne vorherige Unterweisung des Anwenders durch einen zertifizierten Diabetesberater oder Insulinpumpen-Trainer verwendet werden.

**Hinweis** Das Befüllen und Entlüften der Insulinpumpe kann nur über das Insulinpumpen-Menü stattfinden. Aus Sicherheitsgründen wird die Verbindung zwischen Ihrem Smartphone und der Insulinpumpe während des Befüllens und Entlüftens vorübergehend unterbrochen.

#### 1.3 Erklärung der Warnsymbole

Warnung Zeigt die Möglichkeit einer Gefahr an, welche bei Ignorieren schwere gesundheitliche oder Sachschäden verursachen oder zum Tode führen kann.

Achtung Zeigt die Möglichkeit einer Gefahr an, welche bei Ignorieren leichte gesundheitliche oder Sachschäden verursachen kann.

**Hinweis** Zeigt dem Benutzer Informationen über Installation, Betrieb und Wartung an, die wichtig, aber nicht unmittelbar mit einer Gefahr verbunden sind.

#### **1.4 Erklärung der Symbole**

Auf der Verpackung und dem Typenschild von AnyDana befinden sich folgende Symbole:

| <b>(</b>           | Gebrauchsanweisung beachten.                           |
|--------------------|--------------------------------------------------------|
| $\triangle$        | Achtung; lesen Sie die beiliegenden Dokumente.         |
|                    | Hersteller.                                            |
| EC REP             | Zugelassener Händler in der Europäischen Gemeinschaft. |
| <b>C E</b><br>1639 | CE-Kennzeichnung.                                      |

#### 1.5 Sicherheitsvorschriften

- AnyDana kann aus dem Google Play Store oder App Store heruntergeladen werden. AnyDana muss auf einem kompatiblen Mobilgerät installiert werden. Führen Sie bei Bedarf oder wenn von Google Playstore/App Store angefordert Updates für die Software durch.
- 2. Vor der Verwendung der Software muss die Insulinpumpe mit einem kompatiblen Gerät gekoppelt werden. Nach der ersten Kopplung muss diese nicht wiederholt werden, bis das Gerät gewechselt wird.
- 3. Die Insulinpumpe und das Gerät sollte sich für eine zuverlässige Funktionsfähigkeit in einem Umkreis von 5 Metern befinden. Stellen Sie sicher, dass die Bluetooth-Funktion des Gerätes sachgemäß funktioniert.
- 4. Zur Gewährleistung der Sicherheit wird ein Passwort benötigt, um AnyDana zu verbinden. Stellen Sie sicher, dieses nicht weiterzugeben oder zu vergessen.
- 5. Kontaktieren Sie den lokalen Insulinpumpenhändler, wenn Probleme mit der AnyDana App auftreten.
- 6. Alle Anwender der AnyDana Apps sollten vor Verwendung der App bereits gute Vorkenntnisse der Insulinpumpe haben. Wenn der Akku des Gerätes fast leer ist oder im Falle eines Bluetooth-Fehlers kann es notwendig sein, den normalen Betrieb über das Insulinpumpen-Menü fortzusetzen.
- 7. Anwender benötigen eine gute Sehkraft/Gehör, um die Alarme wahrzunehmen.
- 8. Die App sollte ausgeschaltet werden, wenn sie nicht verwendet wird.
- 9. Technische Spezifikation:

|                    | EMPFOHLENE ANF              | ORDERUNGEN         |  |
|--------------------|-----------------------------|--------------------|--|
| UNIGEDUNG          | AnyDana-A                   | AnyDana-i          |  |
| Aktuelle Version   | Version 3.0.X               | Version 3.0.X      |  |
| Patriahaavstam     | Android 4.3 (Jelly Bean)    | iOS 9.0 oder Later |  |
| Betriebssystem     | oder neuere Version         | version            |  |
| Auflöcupa          | xhdip, xxhdip, xxxhdip oder |                    |  |
| Autiosung          | höher                       | -                  |  |
| Speicher           | 512 MB oder mehr            | -                  |  |
| Benutzeroberfläche | Touchscreen                 |                    |  |
| Fernübertragung    | Bluetooth                   |                    |  |

SOOIL hat diese Software mit einem Samsung Galaxy Smartphone und einem iOS 9.0 Gerät getestet.

# 2. Kopplung und Verbindungsherstellung

#### 2.1 Download und Installation der App

Diese App ist je nach Gerät im Google Play Store /App Store erhältlich. Suchen Sie nach "**AnyDana-A/AnyDana-i**" oder "**AnyDana**" für die Installation auf einem Mobilgerät. Sie können die App auch nach Scannen des folgenden QR Code herunterladen. Sobald der Download und die Installation erfolgreich abgeschlossen wurden, erscheint das unten angezeigte Symbol auf dem Bildschirm des Gerätes.

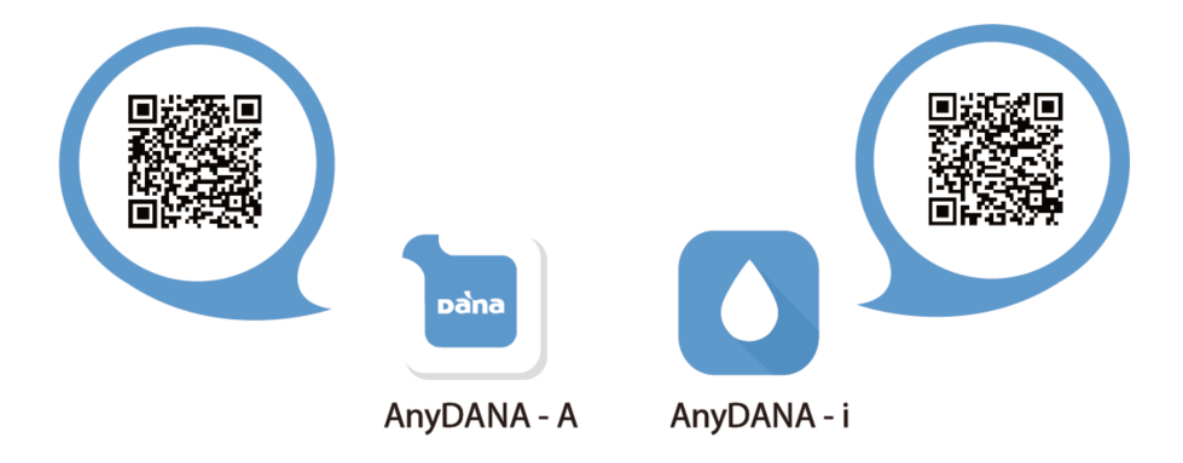

**Hinweis** Die Insulinpumpe und die AnyDana App sind über Bluetooth miteinander verbunden. Stellen Sie vor der Verwendung der AnyDana App sicher, dass in den allgemeinen Einstellungen auf dem Gerät Bluetooth angeschaltet ist.

Einstellungen > Bluetooth > "EIN"

#### 2.2 Kopplung

Die AnyDana App wird per Bluetooth mit der Insulinpumpe gekoppelt. Die BT-Geräte müssen zuerst per Gegenprüfung gekoppelt werden.

Befolgen Sie diesen Prozess beim erstmaligen Koppeln der Geräte.

#### > Koppeln mit der Dana Insulinpumpe (außer Dana R)

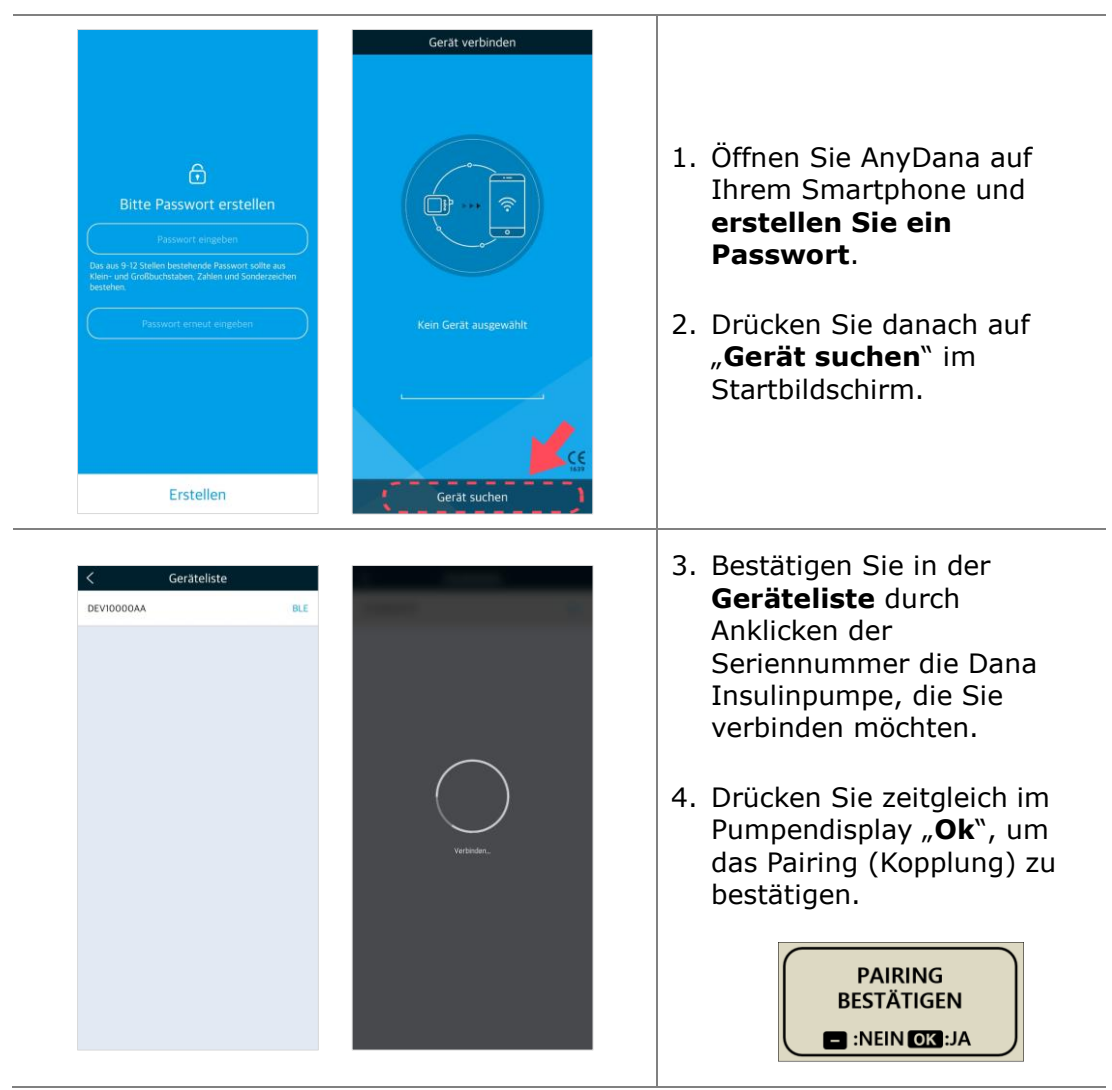

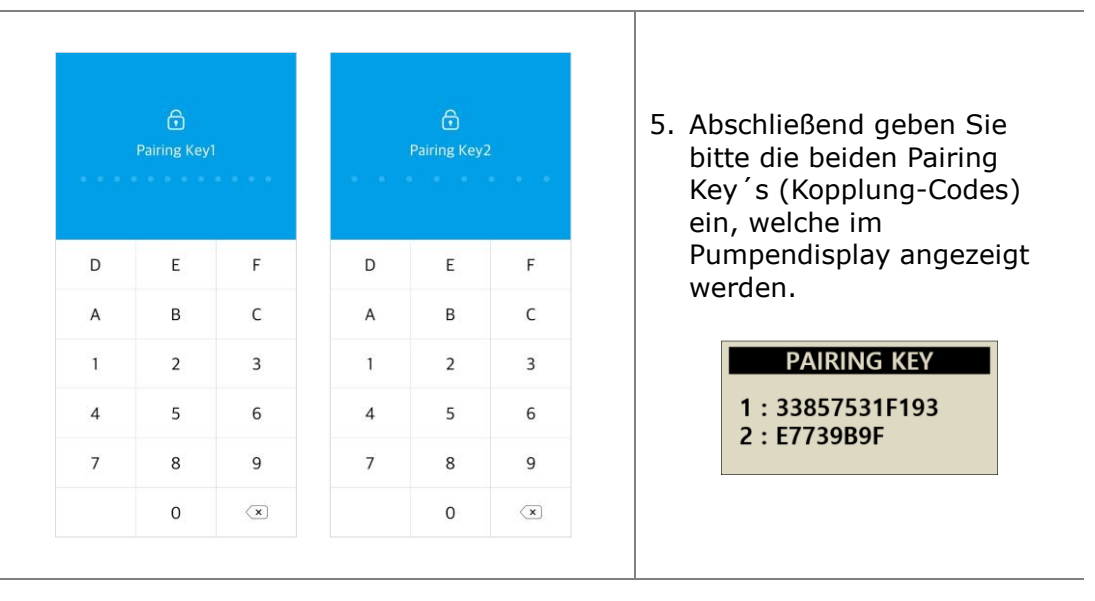

Hinweis Das aus 9-12 Stellen bestehende Passwort sollte aus Klein- und Großbuchstaben, Zahlen und Sonderzeichen bestehen.

Hinweis Das Passwort muß bei jeder neuen Aktivierung der AnyDana Applikation eingegeben werden.

**Hinweis** Die Passwort-Anzeige erscheint auch bei der Benutzung einer anderen Applikation. Nach der Passworteingabe können Sie die AnyDana Applikation verwenden.

**Hinweis** Wenn Sie Ihr Passwort vergessen haben, deinstallieren Sie bitte die AnyDana Applikation und installieren diese erneut mit anschließender neuer Passwortvergabe.

#### > Koppeln mit der Dana R Insulinpumpe

**Hinweis** Nur AnyDana-A (Android-Version) kann mit der Dana R Insulinpumpe kommunizieren. AnyDana-i (iOS-Version) kann keine Verbindung mit der Dana R Pumpe herstellen.

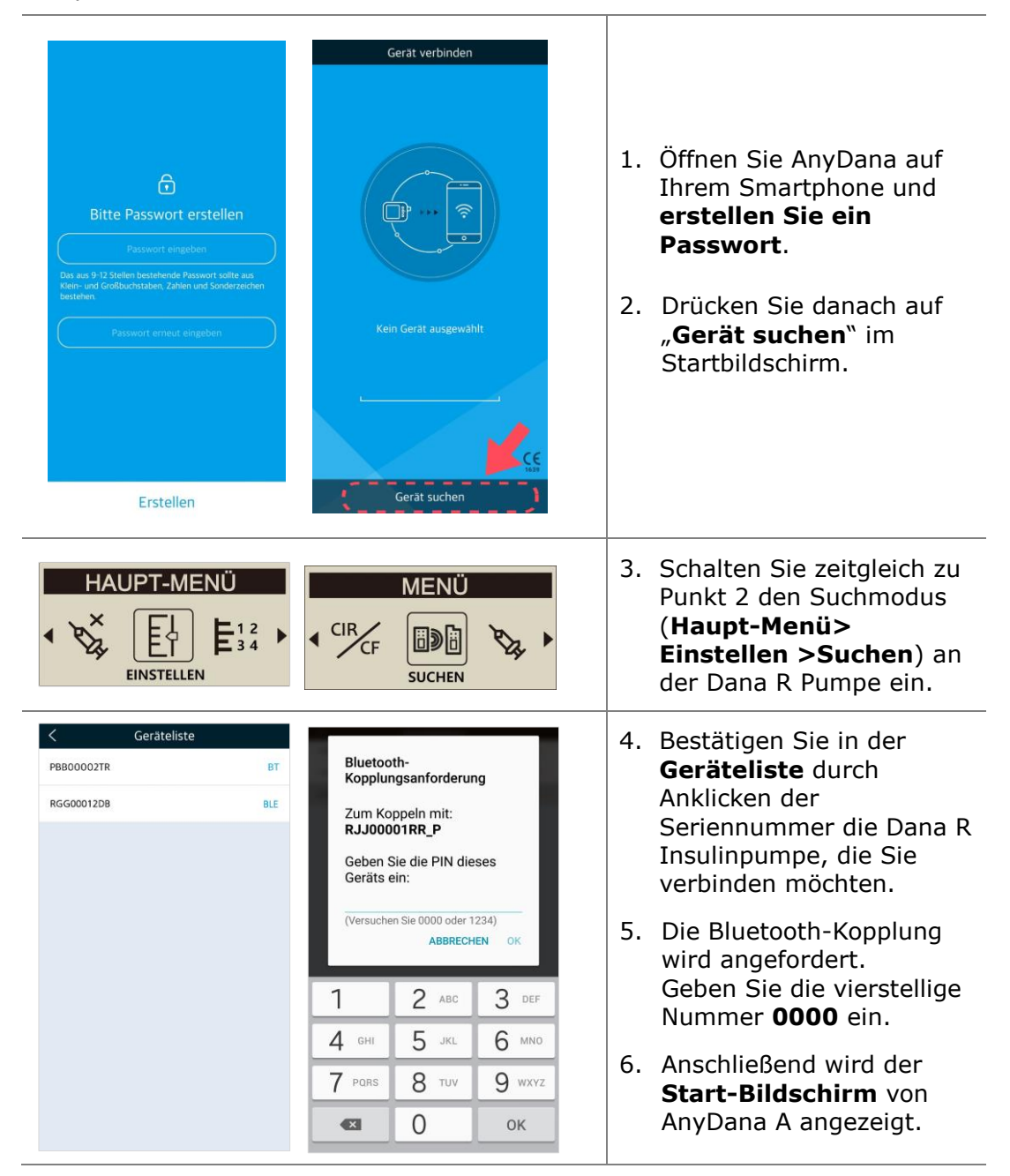

## 2.3 Verbindungsherstellung

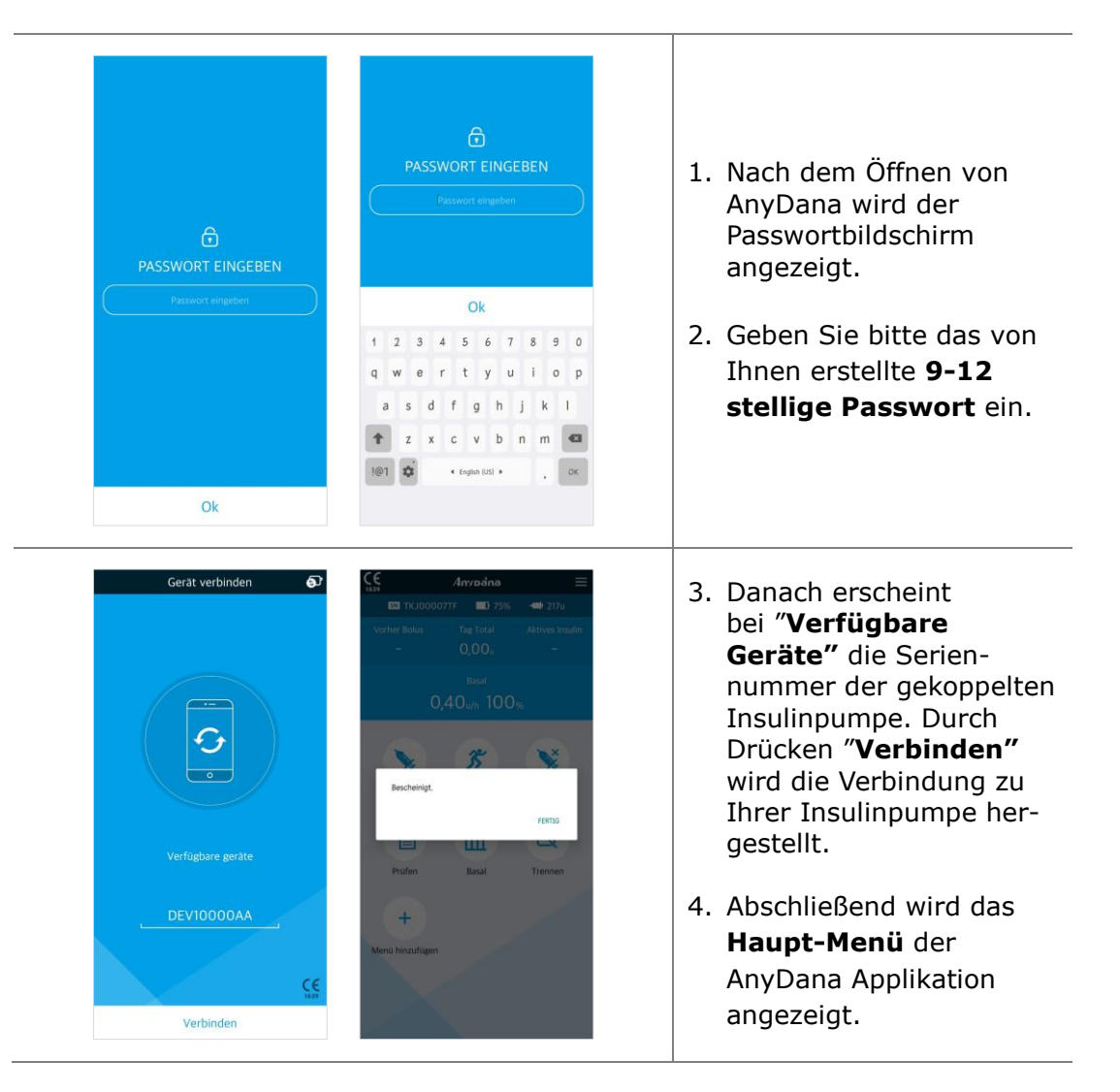

**Hinweis** Während die Pumpe sich mit AnyDana verbindet, wird im Display der Insulinpumpe (außer DANA R) das Bild unten angezeigt. Sämtliche Bedien-Aktionen stehen dann ausschließlich über die App zur Verfügung.

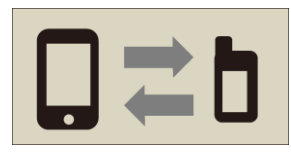

# 2.4 Ändern der gekoppelten Pumpe

Gehen Sie folgendermaßen vor, um eine andere Pumpe zu koppeln:

| Gerät verbinden   | C Get<br>PBB00002TR<br>RGG00012DB | ràteliste<br>BT<br>BLE | <ul> <li>7. Drücken Sie das Symbol</li> <li>in der rechten<br/>oberen Ecke des<br/>Startmenüs, um die<br/>Geräteliste zu öffnen.</li> <li>8. Bestätigen Sie in der<br/>Geräteliste durch<br/>Anklicken der Serien-<br/>nummer die Dana<br/>Insulinpumpe, die Sie<br/>verbinden möchten.</li> </ul> |
|-------------------|-----------------------------------|------------------------|----------------------------------------------------------------------------------------------------|
| 🕞<br>Pairing Keyl | Pairin                            | f<br>1g Key2           | <ol> <li>Drücken Sie<br/>anschließend im<br/>Pumpendisplay "<b>Ok</b>",<br/>um das Pairing<br/>(Kopplung) zu<br/>bestätigen.</li> </ol>                                                                                                    |
| D E F             | D                                 | E F                    | PAIRING<br>BESTÄTIGEN                                                                                                    |
| A B C             | А                                 | B C                    |                                                                                                    |
| 1 2 3             | 1                                 | 2 3                    | 4 Geben Sie nun die                                                                                                    |
| 4 5 6             | 4                                 | 5 6                    | beiden im Pumpen-                                                                                                    |
| 7 8 9             | 7                                 | 8 9                    | Pairing-Codes bei Ihrer                                                                                                    |
| 0 🗷               |                                   | 0 🔍                    | AnyDana Applikation<br>ein.                                                                                                    |

Achtung Stellen Sie keine Verbindung mit einer anderen Insulinpumpe her, als der für die Steuerung und den Zugriff vorgesehenen.

# 3. Haupt-Menü

Das Haupt-Menü und der Start-Bildschirm von AnyDana.

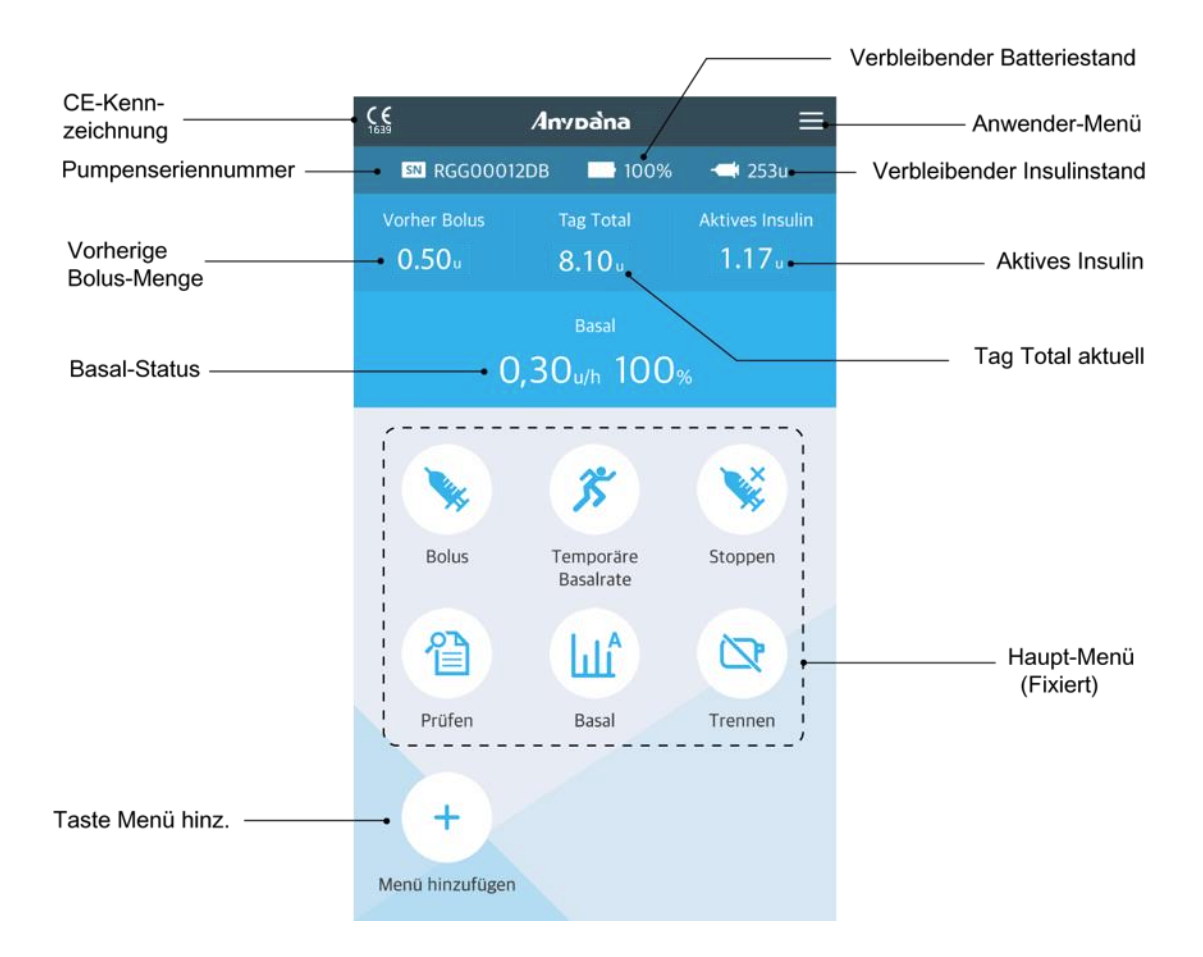

Hinweis Um die verbleibende Ladung der "Pumpenbatterie" abzulesen, prüfen Sie den Batteriestand im Haupt-Menü nach einer Bolus-Abgabe.

#### 3.1 Anhalten

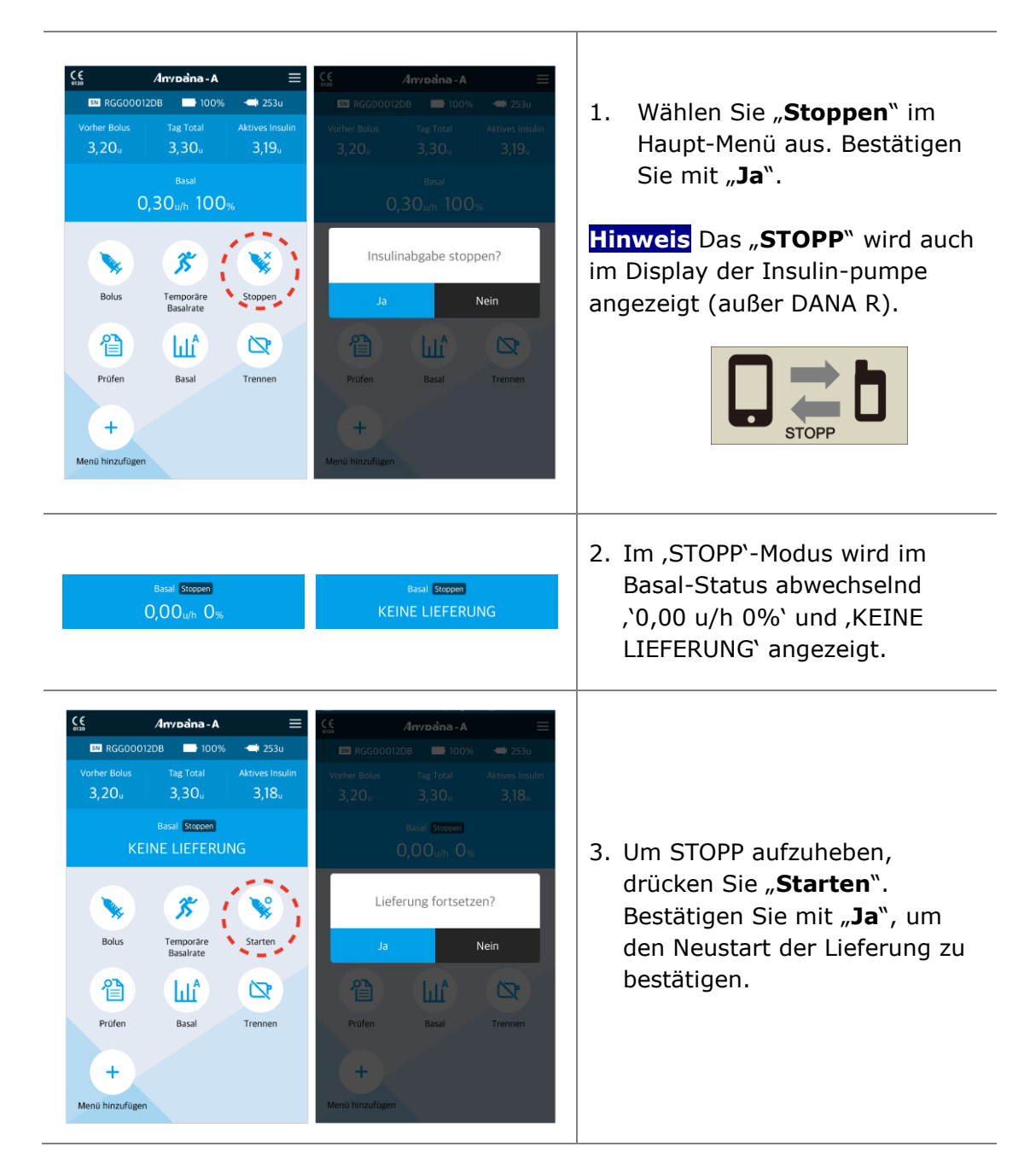

#### 3.2 Trennen

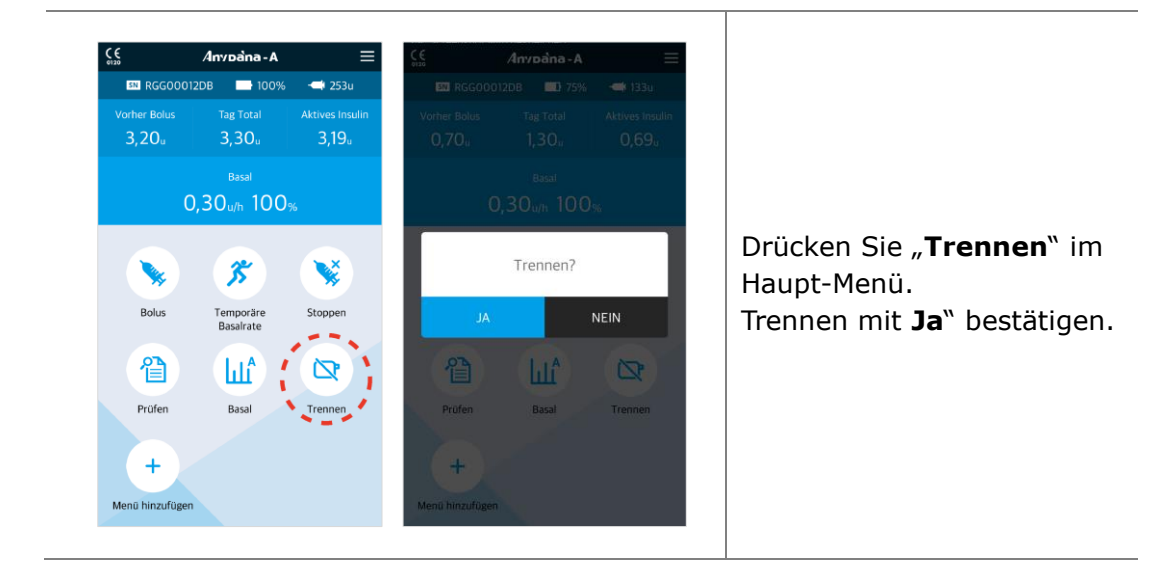

Achtung Sie können die Verbindung zur AnyDana Applikation auch direkt über Ihre Insulinpumpe trennen. Halten Sie hierzu die Minus (-) Taste Ihrer Insulinpumpe so lange gedrückt, bis der unten dargestellte Bildschirm angezeigt wird. Betsätigen Sie abschließend durch Drücken der (OK) Taste.

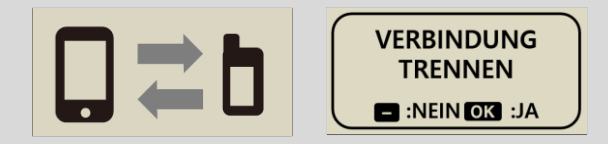

#### DANA R

Wählen Sie im ,**Haupt-Menü**` der **DANA R** Pumpe das Symbol "Trennen", um die Verbindung zu trennen.

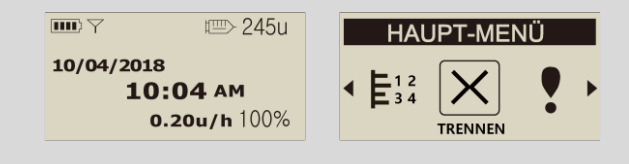

#### 3.3 Anwender-Menü

Im ,Anwender-Menü' können die Einstellungen der Insulinpumpe individuell angepasst werden.

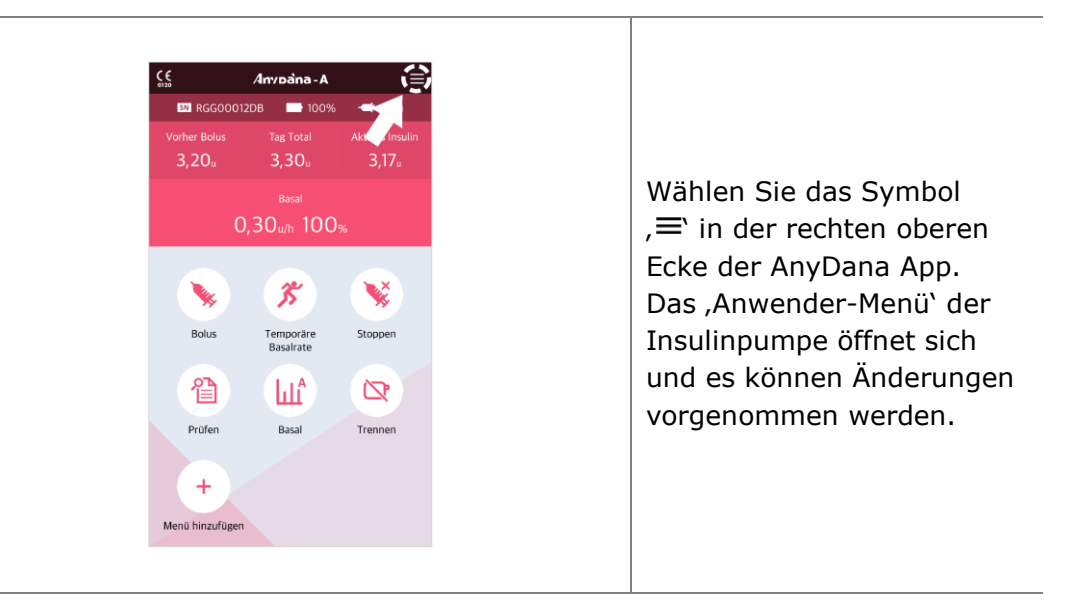

Achtung Wenden Sie sich an medizinisches Fachpersonal, bevor Sie Änderungen im Anwender-Menü vornehmen.

#### > App-Einstellungen

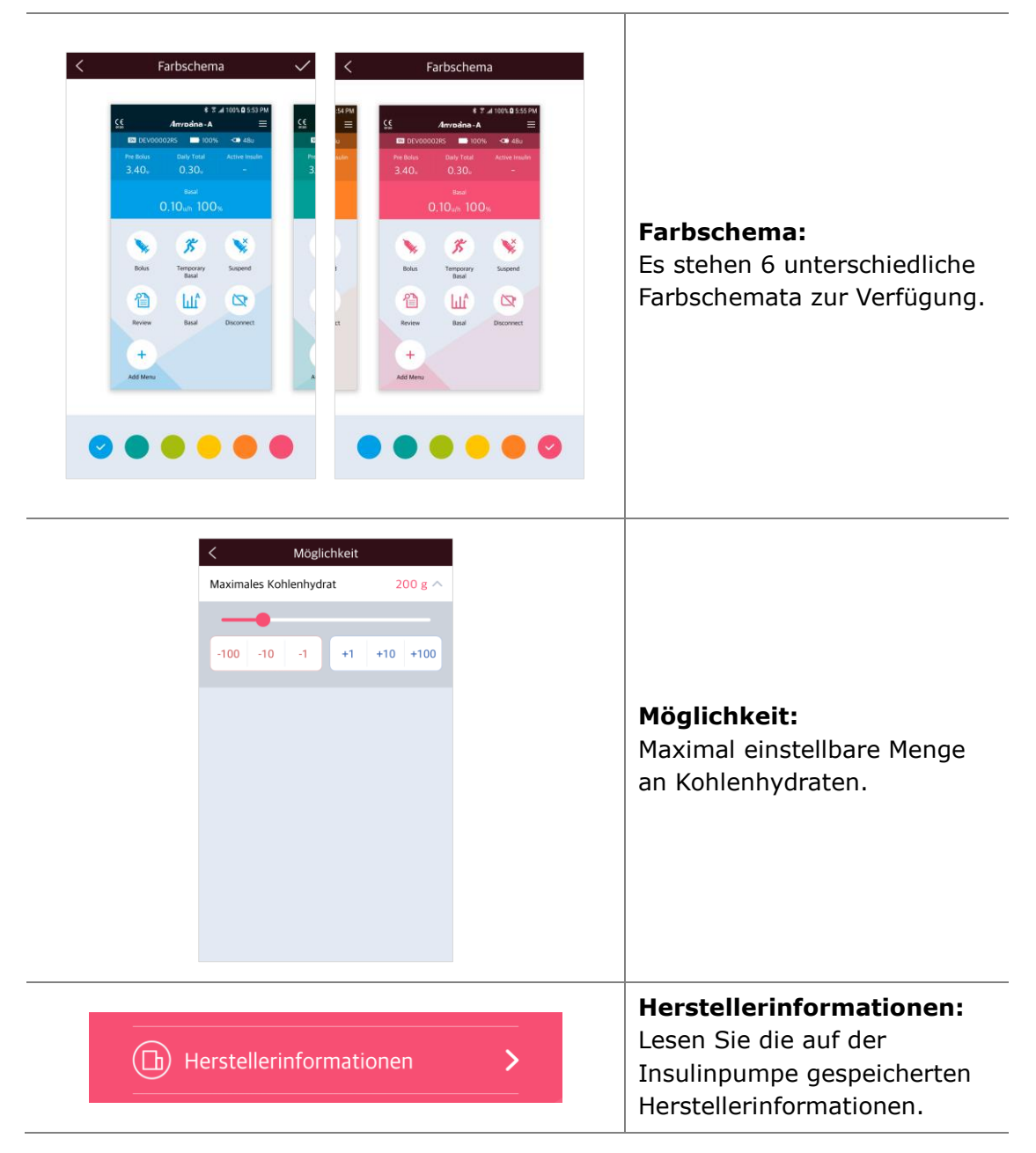

#### > App-Einstellungen

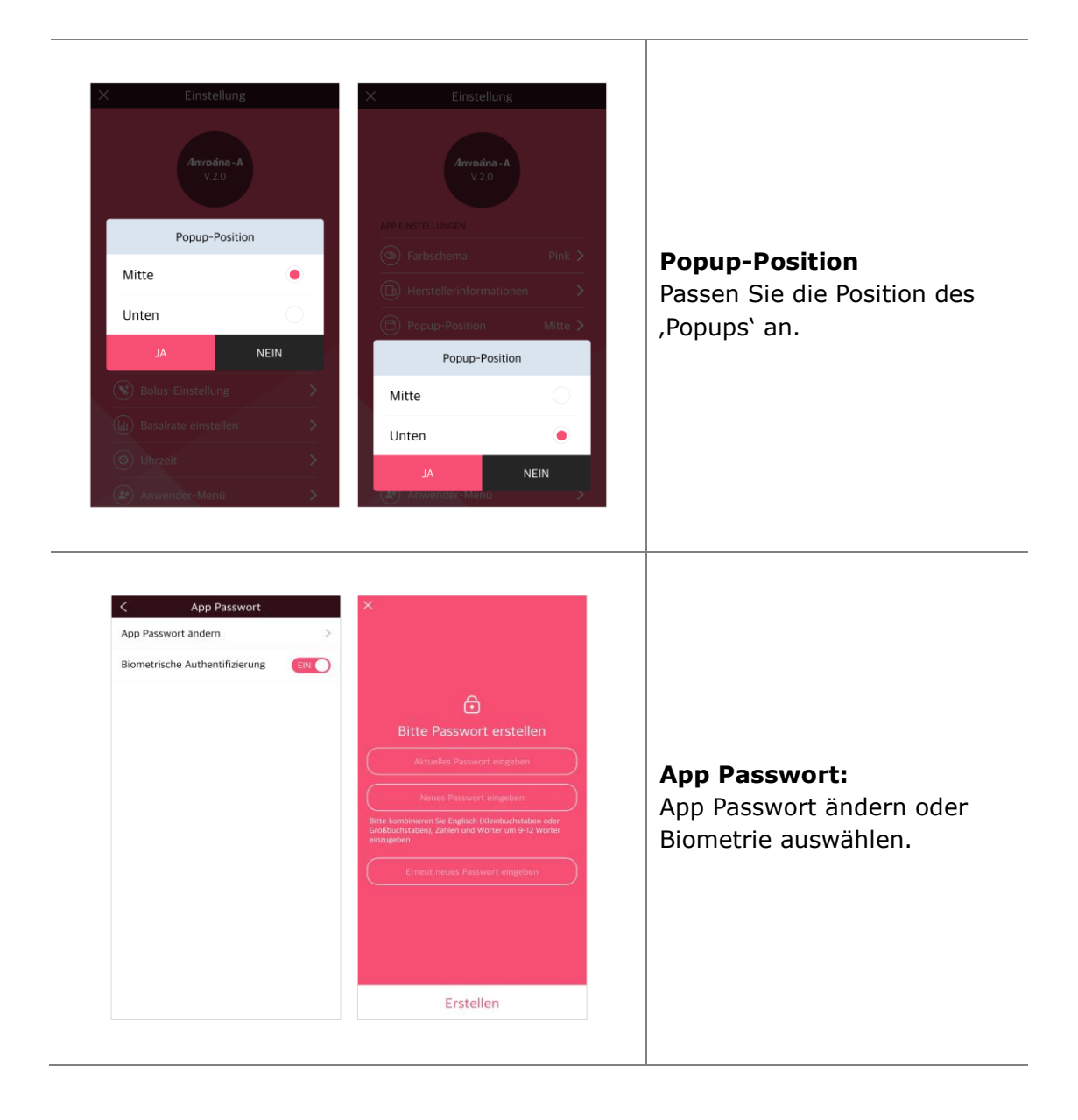

#### > Pumpeneinstellungen

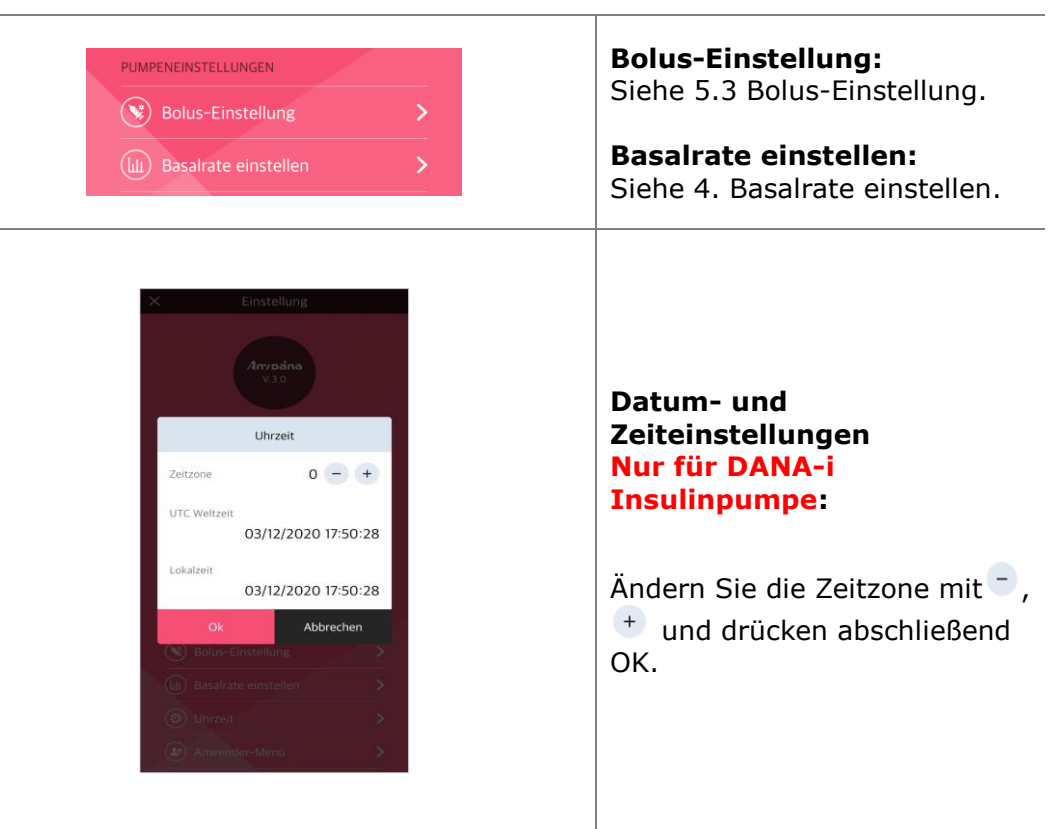

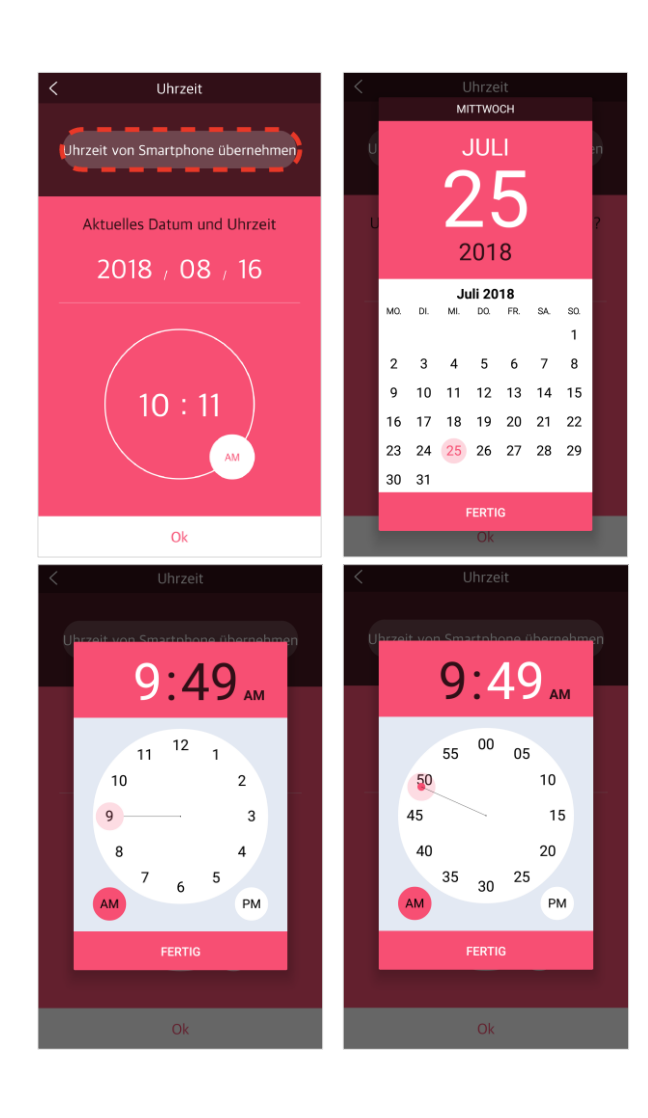

Datum- und Zeiteinstellungen Nur für DANA R/RS Insulinpumpe:

1) Mit dem Smartphone synchronisieren Wählen Sie die Option, Uhrzeit von Smartphone übernehmen ', um die Uhrzeit der Pumpe automatisch einzustellen.

#### 2) Manuell

Wählen Sie Datum- und Uhrzeitfeld einzeln aus und nehmen Sie nach Bedarf Änderungen vor.

Die

#### Hinweis

Vorgehensweise zur Änderung von Zeit und Datum ist abhängig von dem verwenden Smartphone.

| < An             | wender-Menü     | <              | Anwender-Men | ü           |
|------------------|-----------------|----------------|--------------|-------------|
| Zeitmodus        | 125td. 245td.   | Zeitmodus      | 125          | itd. 24Std. |
| Scrollfunktion   | EIN             | Scrollfunktion | ı            | EIN         |
| Piepen           | AUS             | Piepen         |              | AUS         |
| Alarm            | Beide 🗸         | Alarm          |              | Beide 🔨     |
| Zeit LCD Ein     | 60 Sek 🗸        | Ton            | Vibration    | Beide       |
| Zeit Licht Ein   | 10 Sek 🗸        | Zeit LCD Ein   |              | 60 Sek 🗸    |
| Blutzuckereinhe  | it mg/dL mmol/L | Zeit Licht Ein |              | 10 Sek 🗸    |
| Abschalten       | 0 Stunden 🗸     | Blutzuckerein  | heit mg/c    | iL mmol/L   |
| Reservoir niedri | g 20 u 🗸        | Abschalten     |              | 0 Stunden 🗸 |
|                  |                 | Reservoir nie  | drig         | 20 u 🗸      |
|                  |                 |                |              |             |
|                  |                 |                |              |             |

#### Zeitmodus:

Wählen Sie zwischen dem 12und 24-Stunden-Format.

#### Scrollfunktion:

Scrollfunktion ein oder aus.

#### **Piepen:**

Die Funktion Tastentöne EIN/AUS aktiviert ein Audiosignal, wenn die Tasten der Insulinpumpe nicht betätigt werden.

#### Alarm:

Wählen Sie zwischen **TÖNE**, VIBRATION oder BEIDES für Meldungen und Pumpenalarme.

| < Anwer           | nder-Menü     | < Anwen           | der-Menü      |
|-------------------|---------------|-------------------|---------------|
| Zeitmodus         | 125td. 24Std. | Zeitmodus         | 12Std. 24Std. |
| Scrollfunktion    | EIN           | Scrollfunktion    | EIN           |
| Piepen            | AUS           | Piepen            | AU            |
| Alarm             | Beide 🛩       | Alarm             | Beide         |
| Zeit LCD Ein      | 60 Sek 🔨      | Zeit LCD Ein      | 60 Sek        |
|                   |               | Zeit Licht Ein    | 10 Sek        |
| -50 -5            | +5 +50        | -•                |               |
| Zeit Licht Ein    | 10 Sek 🗸      | -10 -1            | +1 +10        |
| Blutzuckereinheit | mg/dL mmöl/L  | Blutzuckereinheit | mg/dL mmol/L  |
| Abschalten        | 0 Stunden 🗸   | Abschalten        | 0 Stunden     |
| Reservoir niedrig | 20 u 🗸        | Reservoir niedrig | 20 u          |

#### Zeit LCD Ein:

Stellen Sie die Dauer ein, wie lange der LCD eingeschaltet bleiben soll, bevor er in den Ruhe-Modus wechselt. Wählen Sie zwischen (5 - 240) Sekunden aus.

#### Zeit Licht Ein:

Stellen Sie die Dauer ein, wie lange das LCD-Licht eingeschaltet bleiben soll, wenn die Tasten nicht betätigt werden. Wählen Sie zwischen (1 - 60) Sekunden aus.

#### > Pumpeneinstellungen (Fortfahren)

| < Anwend          | er-Menü       | < Anwen           | der-Menü      |
|-------------------|---------------|-------------------|---------------|
| Zeitmodus         | 12Std. 24Std. | Zeitmodus         | 125td. 245td. |
| Scrollfunktion    | EIN           | Scrollfunktion    | EIN           |
| Piepen            | AUS           | Piepen            | AUS           |
| Alarm             | Beide 🗸       | Alarm             | Beide 🗸       |
| Zeit LCD Ein      | 60 Sek 🗸      | Zeit LCD Ein      | 60 Sek 🗸      |
| Zeit Licht Ein    | 10 Sek 🗸      | Zeit Licht Ein    | 10 Sek 🗸      |
| Blutzuckereinheit | mg/dL mmol/L  | Blutzuckereinheit | mg/dL mmol/L  |
| Abschalten        | 0 Stunden 🔨   | Abschalten        | 0 Stunden 🗸   |
| •                 |               | Reservoir niedrig | 20 u 🔨        |
| -10 -1            | +1 +10        |                   |               |
| Reservoir niedrig | 20 u 🗸        | -10               | +10           |

#### Blutzuckereinheit:

Stellen Sie Messeinheit für die Blutzuckerergebnisse ein:

**ML** (mmol/L) und **MG** (mg/dL).

Warnung Die Nutzung einer falschen Messeinheit kann zu missdeuteten Blutzuckerergebnissen führen.

#### Abschalten:

In dieser Sicherheitseinstellung stoppt die Pumpe die Abgabe, wenn nach der eingestellten Zeit (0 - 24h) keine Tasten betätigt werden. Es ertönt ein Alarm. Stellen Sie die Zeit auf (0), um das automatische Abschalten zu deaktivieren.

#### **Reservoir niedrig:**

Passen Sie den Grenzwert des verbleibenden Insulins für das Warnsignal RESERVOIR NIEDRIG auf (10, 20, 30, 40 und 50) Einheiten an.

#### Ziel BZ (nur DANA-i) :

Bitte den Zielwert eingeben.

Dies ist eine absichtliche Leerseite

#### 3.4 Menü in Haupt-Menü hinzufügen

Im AnyDana Menü können die Funktionen nach dem individuellen Bedarf angepasst werden.

#### /Invoàna-A sn RGG00012DB 📑 100% 📥 253u 1. Wählen Sie im Haupt-Menü hinzufügen Menü "Menü 0,30<sub>u/h</sub> 100% hinzufügen" aus. BZ-Bolus- Kalkulator + 35 ¥ N. 2. Es wird die Option "Menü + V. Bolus- Einstellung hinzufügen" angezeigt. Temporäre Basalrate Stoppen Bolus KHF/KF einstellen + Drücken Sie 🛨, um die 睂 Шî $\Box$ gewünschten Optionen Bolus-Rate einstellen Basal Trennen Prüfer ABBRECHEN hinzuzufügen. /Invoàna-A SN RGG00012DB 100% - 253u Menü hinzufügen Ø 0,30<sub>u/h</sub> 100% BZ-Bolus 3. Drücken Sie "Ja", um die BZ-Bolus- Kalkulator \_ Änderungen im ,Haupt-Ny. 35 ¥ Menü' zu bestätigen. Bolus- Einstellung Bolus Stoppen Temporăre Basalrate KHF/KF einstellen + 眢 Шî $\overline{\mathbf{Z}}$ Bolus-Rate einstellen . + Prüfen Basal Trennen ABBRECHEN + -× = ¥ + BZ-Bolus-Bolus Menü hinzufüg Kalkulator Einstellung

#### > Ein Menü hinzufügen

#### > Menü-Symbole bewegen oder löschen

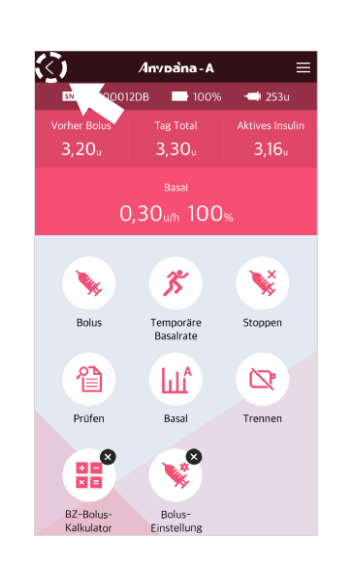

#### Menü bewegen:

- 1. Berühren und halten Sie ein Menü-Symbol gedrückt, bis die Symbole wackeln. Bewegen Sie das Symbol an die neue Position.
- 2. Drücken Sie den Zurück-Knopf ≤ oben, um die Neuanordnung des Menüs abzuschließen.

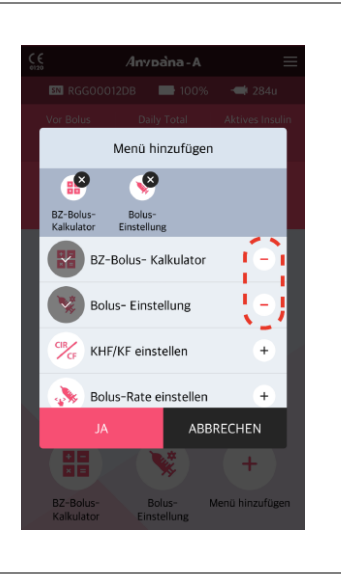

#### Menü löschen:

Drücken Sie  $\overline{\bigcirc}$ , um Symbole aus ,Menü hinzufügen' zu löschen.

Hinweis Symbole des Haupt-Menüs (Bolus, Temporäre Basalrate, Stoppen, Prüfen, Basal, Trennen) können nicht gelöscht oder bewegt werden.

# 4. Basalrate einstellen

Vor Nutzung der Insulinpumpe muss die Basalrate eingestellt werden. Basalinsulin wird benötigt, um während des Fastens einen optimalen BZ-Wert aufrecht zu erhalten.

#### 4.1 Einstellen des Basalprofils

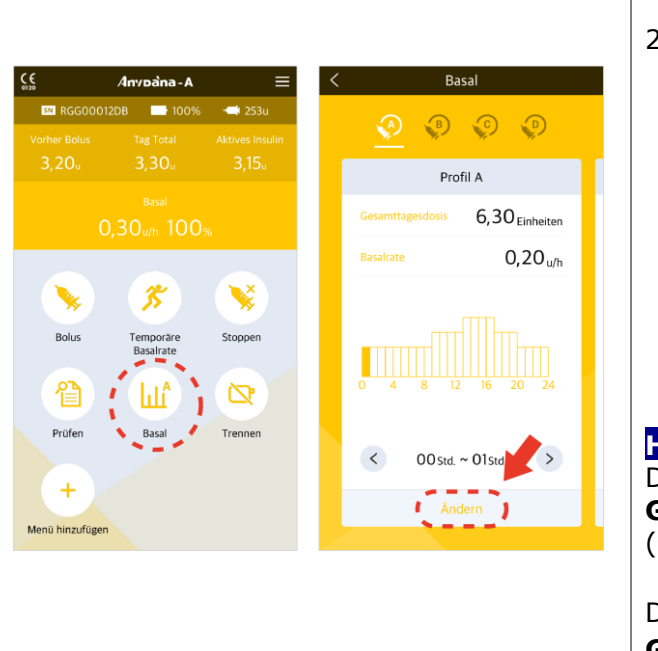

- Wählen Sie das Symbol *"Basal*" im Haupt-Menü.
- Das Menü Basal Ändern wird angezeigt. Wechseln Sie zum gewünschten Menü, indem Sie seitwärts über den Bildschirm wischen. Drücken Sie "Ändern", um Änderungen am ausgewählten Menü vorzunehmen.

#### Hinweis Dana R, RS Insulinpumpe: GTD = (Gesamt-Tagesdosis)

Dana-i Insulinpumpe : **GTB** = (Gesamt-Tages-Basaldosis)

| Profil A Baserate 0,20 u/h 0 0 std. ~ 01 std                                                          | ung ein.                      | X Profi<br>Zuhause<br>Gesanttagesdoss<br>Basahate<br>0,20 u/h<br>C 00 std. ~<br>Zuma use Zuhause<br>1 2 3 4 5<br>Q W e r t<br>a s d f g<br>T z x c v<br>Sym K <sup>2</sup> / <sub>En</sub> T <sup>2</sup> | 6,30 Einheiten<br>- +<br>01std. ><br>2 Zuma used ><br>6 7 8 9 0<br>y u i o p<br>h j k I<br>b n m<br> | 3. | Drücken Sie " <b>Bitte geben</b><br><b>Sie die Bezeichnung</b><br><b>ein.</b> " oben im Bildschirm,<br>um den Profilnamen zu<br>ändern.                                                                                                    |
|----------------------------------------------------------------------------------------------------|-------------------------------|----------------------------------------------------------------------------------------------------|----------------------------------------------------------------------------------------------------|----|----------------------------------------------------------------------------------------------------|
| X     Profil A       Zuhause     Gesamttagesdosis       Basalrate     0,20 u/h        00 std. ~ 01 st | 6,30 Einheiten<br>- +<br>d. > | X Profil<br>Zuhausej<br>Gesamttagesdosis<br>Basalrate<br>Basalrate sp<br>(Profi A)<br>GTD : 6,30u<br>JA<br>JA                                                                                             | A<br>6,30 Einheiten<br>eichern?<br>Zuhause (Profil A)<br>GTD : 6,30<br>MEIN<br>16 20 24              | 4. | Um die stündliche<br>Basalrate zu ändern,<br>navigieren Sie nach links<br>(<) oder rechts (>) und<br>passen Sie die Zeit an.<br>Stellen Sie die Basalrate<br>mit Plus (+) oder Minus<br>(-) ein.<br>Wenn die Änderungen<br>abgeschlossen sind,<br>drücken Sie die Taste ✓<br>oben rechts und speichern<br>Sie die Änderungen an der<br>Basalrate mit " <b>Ja</b> ". |

## 4.2 Ändern der Basalrate in Zeitschritten von über 1 Std.

Üblicherweise wird die Basalrate in Schritten/Zeiträumen von über einer Stunde eingestellt. Beispielsweise kann eine Basalrate von 21.00 bis 06.00 zu gleichen stündlichen Raten eingestellt werden. Mit AnyDana können Sie dies durch folgende Vorgehensweise leicht erreichen:

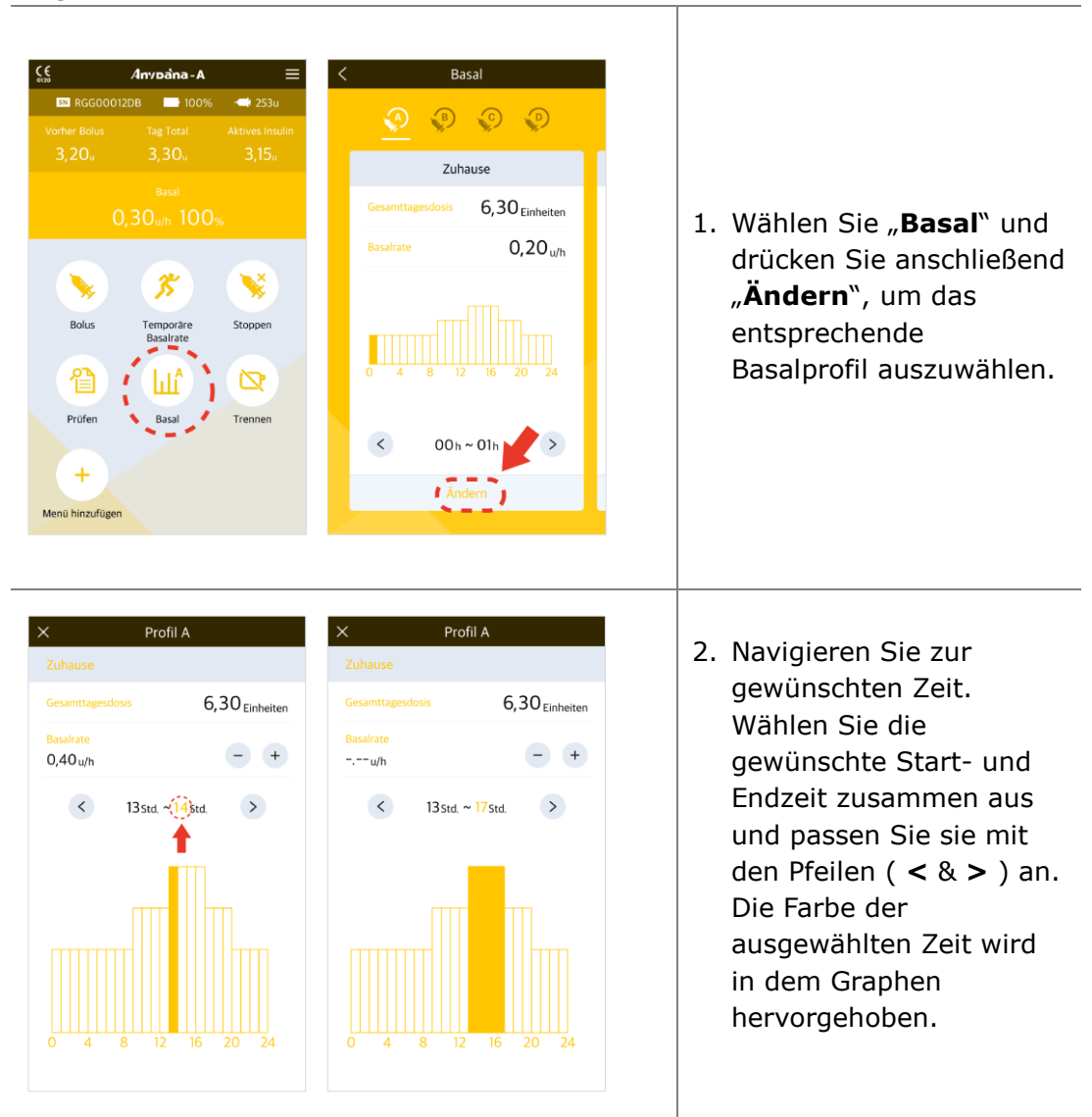

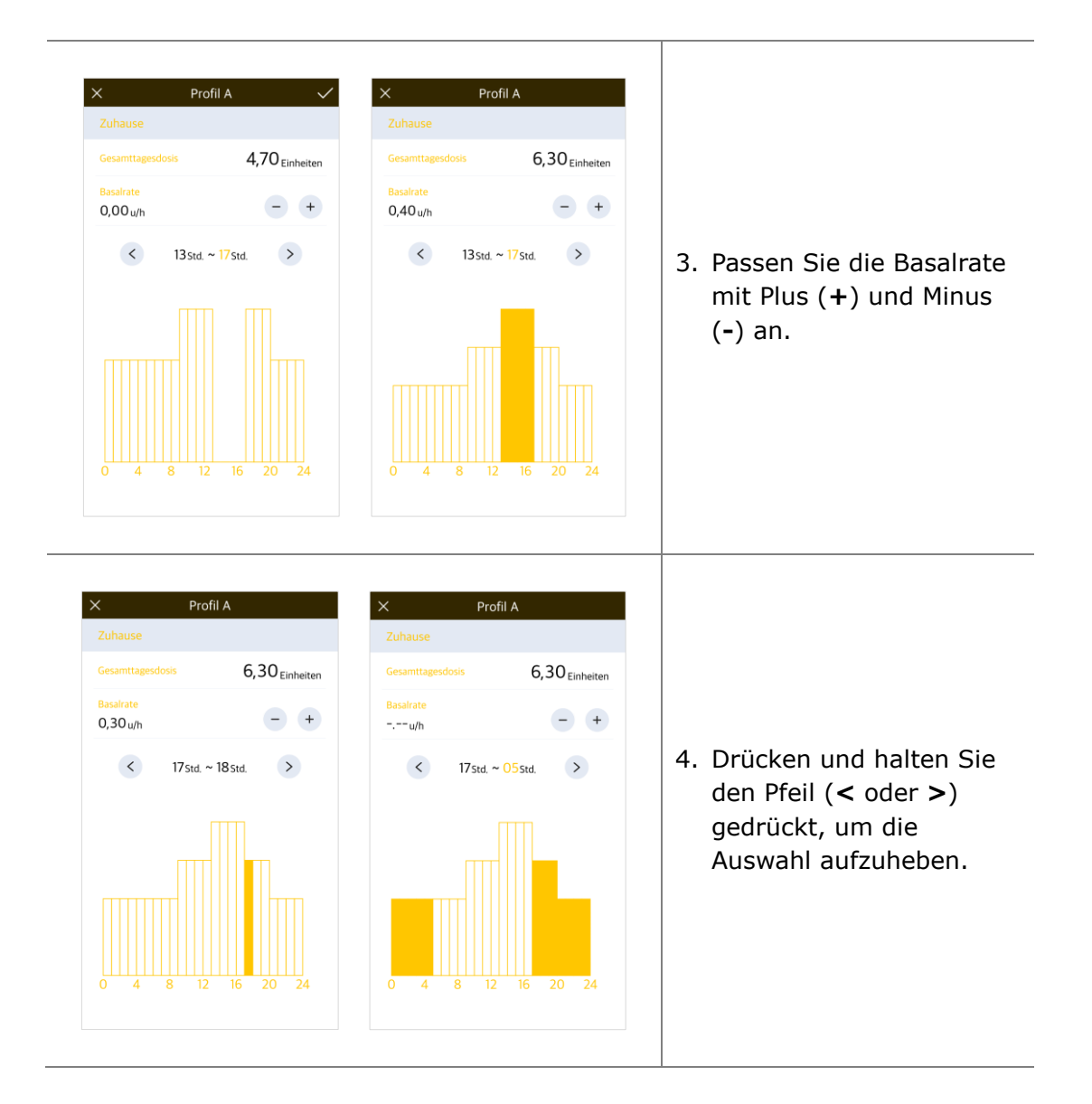

# 4.3 Ändern der Basalprofile

Die DANA Diabecare Insulinpumpe bietet 4 verschiedene Basalprofile. Ändern Sie die Profile falls erforderlich, nachdem Sie jedes Profil eingestellt haben. Zum Beispiel: ,Aktivitäten-Profil' oder ,Krankheitstag-Profil'.

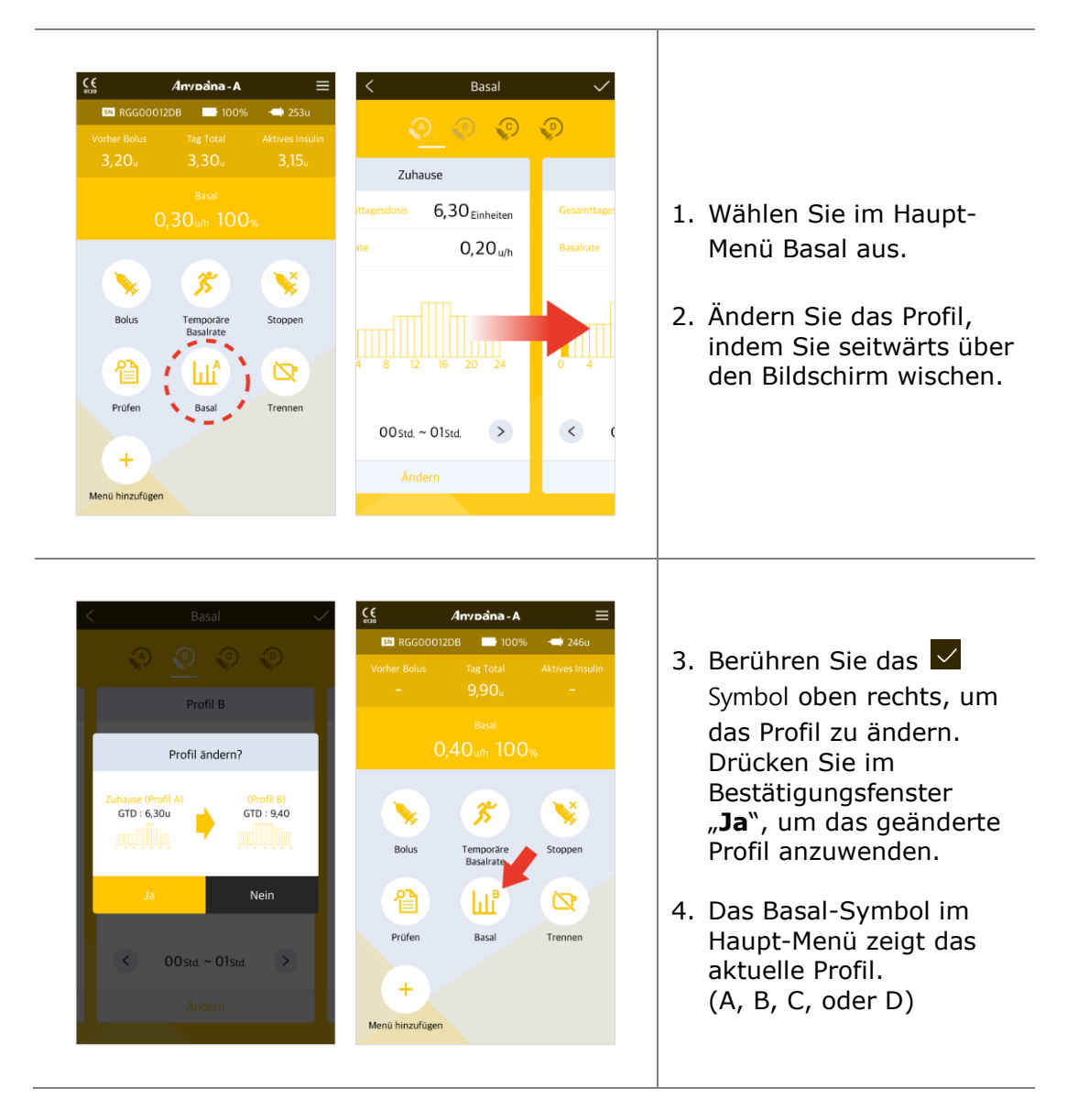

Dies ist eine absichtliche Leerseite

#### 4.4 Temporäre Basalrate starten

Die Funktion Temporäre Basalrate ist nützlich, um den Blutzuckerspiegel während unerwarteter und kurzfristiger außerordentlicher Aktivitäten (Sport oder Bewegung) oder unter Stress- und Krankheitsbedingungen zu regulieren. Mit der temporären Basalrate können temporäre Änderungen vorgenommen werden. Nach Beendigung wird automatisch zu den normalen Raten zurückgekehrt.

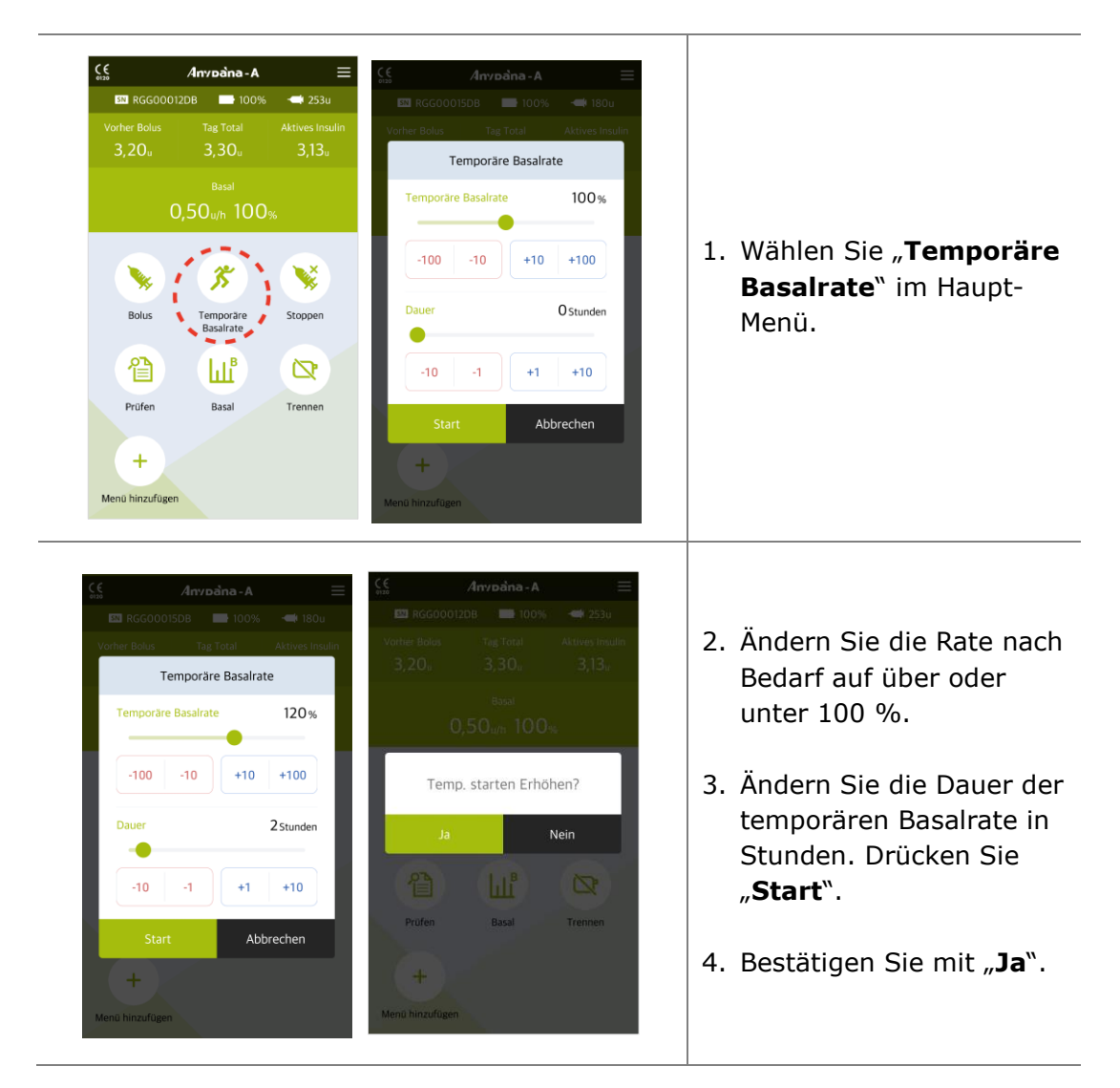

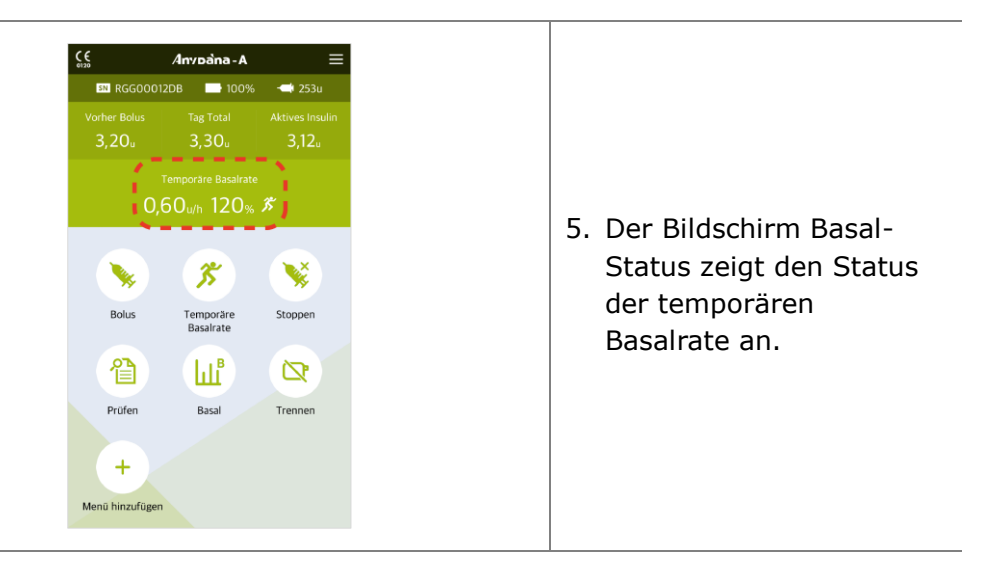

#### Hinweis

- Die temporäre Basalrate wird nicht aktiviert, wenn die Dauer auf "0 Stunden" oder die Basalrate auf 100 % eingestellt ist.
- Die temporäre Basalrate kann in 10%-Schritten von 0 200 % eingestellt werden. Die Zeit für die temporäre Basalrate kann in einstündigen Schritten von 1 bis 24 Stunden eingestellt werden.

#### 4.5 Temporäre Basalrate prüfen oder anhalten

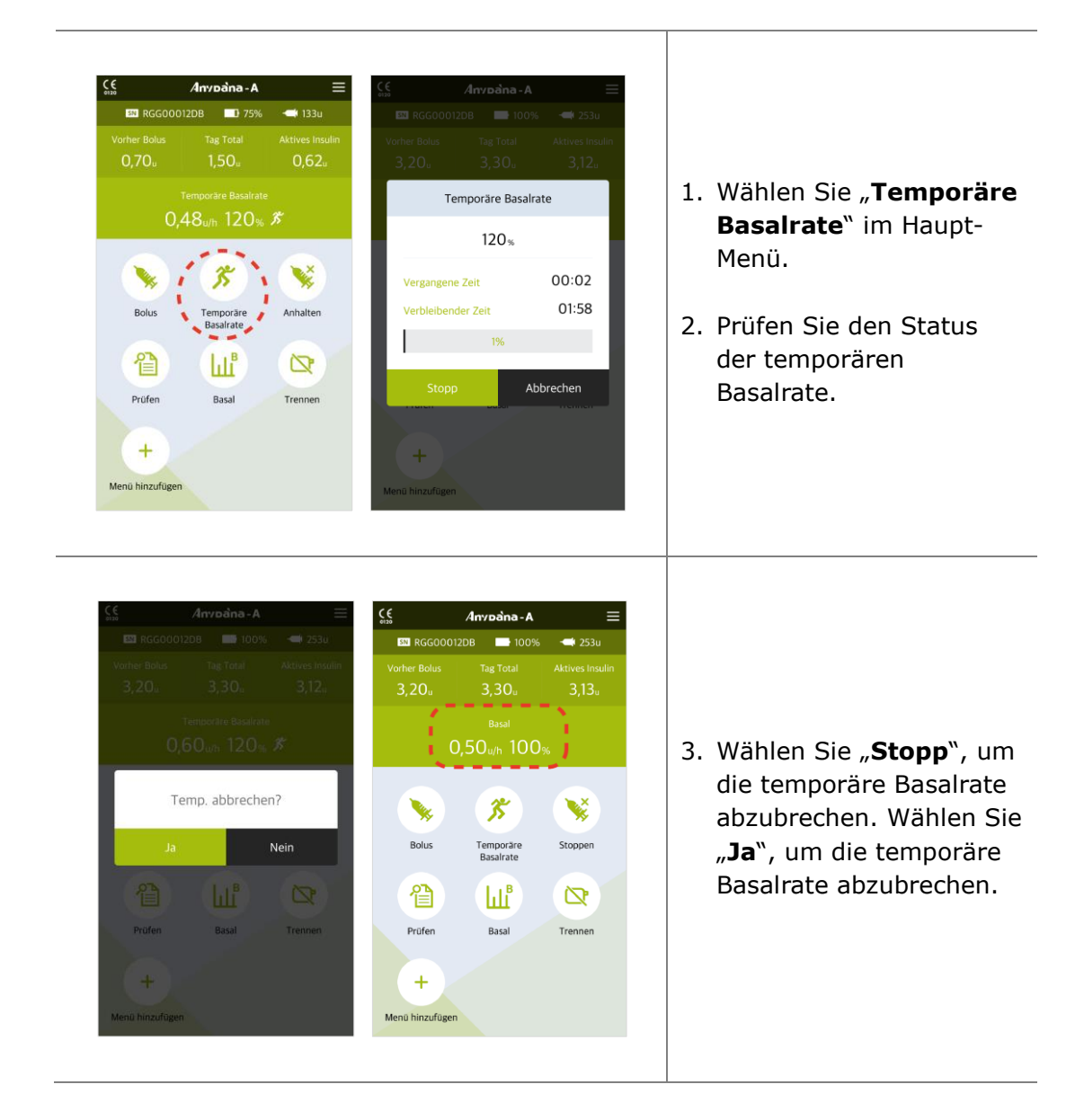

Dies ist eine absichtliche Leerseite

# 5. Bolus-Abgabe

Die Bolus-Abgabe wird genutzt, um die Kohlenhydratzufuhr bei einer Zwischenmahlzeit abzudecken.

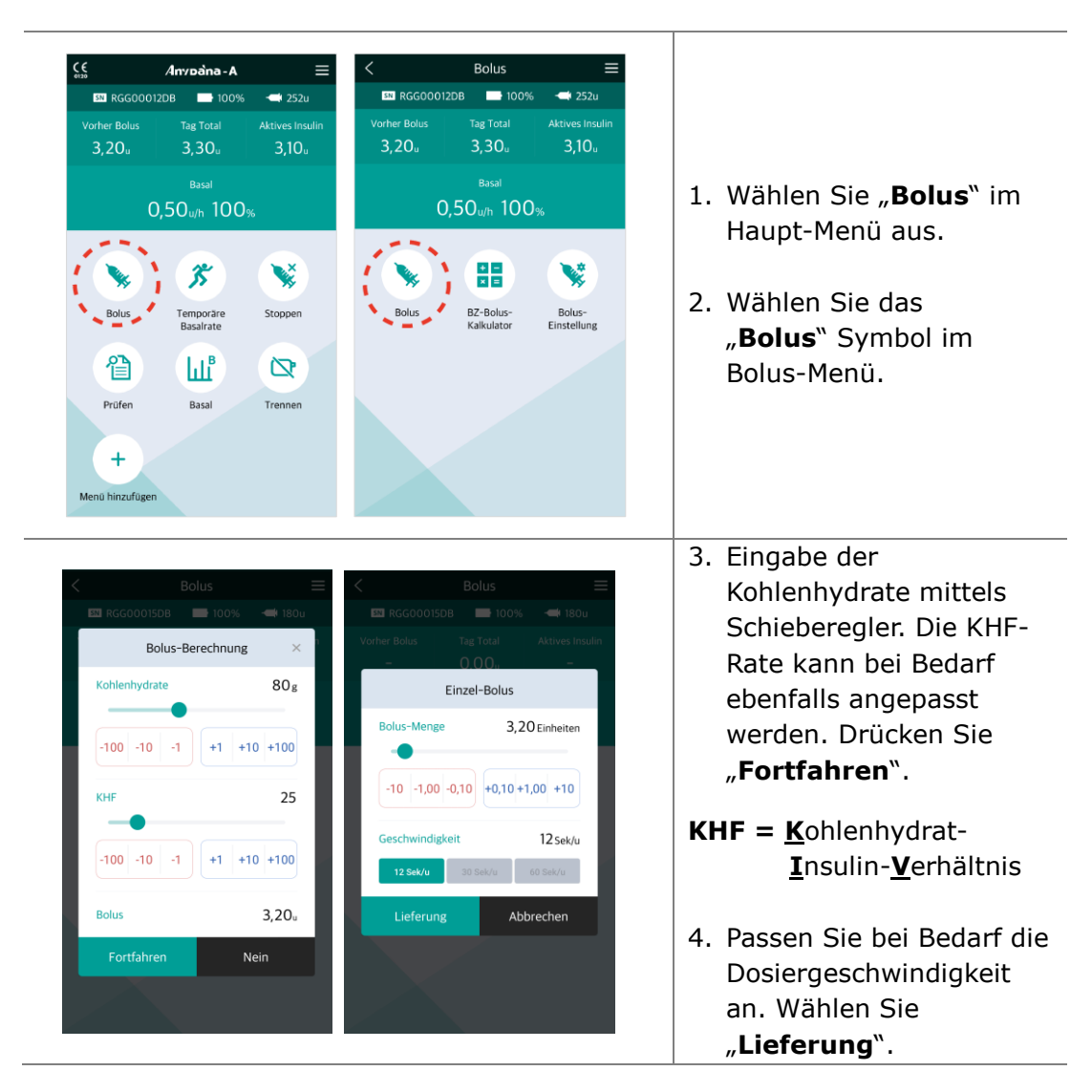

# 5.1 Einzel-Bolus (Schnell)

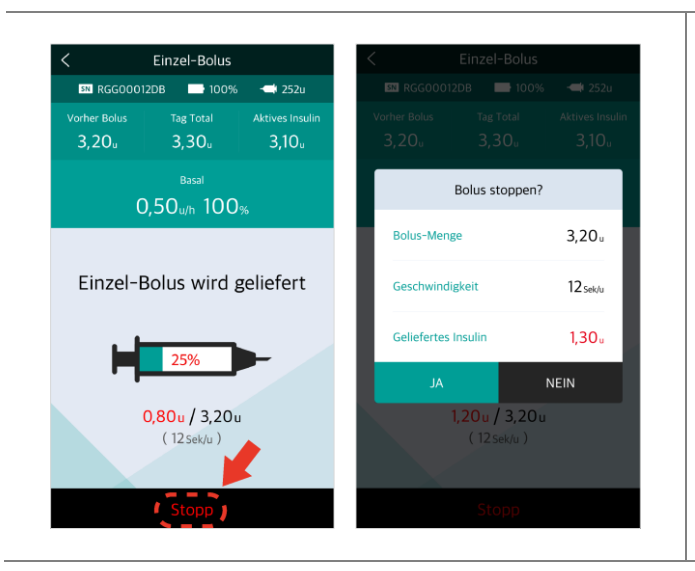

- 5. Die Pumpe beginnt mit der Bolus-Abgabe.
- Um die Bolus-Abgabe anzuhalten, drücken Sie "Stopp" und bestätigen Sie mit "Ja".

Warnung Nach einer BOLUS-Abgabe für die Kohlenhydratzufuhr besteht das Risiko der Hypoglykämie, wenn die Kohlenhydrate nicht tatsächlich zugeführt werden.

Achtung Auch während der Bolus-Abgabe werden auf dem Pumpenbildschirm Informationen zur Bolus-Abgabe angezeigt.

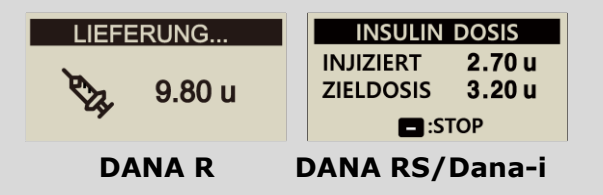

#### Hinweis

- Die Anpassung der Bolus-Abgabe ist sehr nützlich für große Boli. Durch eine Verlangsamung der Abgabe können Beschwerden reduziert und die Insulinaufnahme erhöht werden.
- Wenn in der ,Bolus-Einstellung`,Verzögerungs-Bolus` aktiviert ist, muss zwischen (Einzel-Bolus, Verzögerungs-Bolus oder Dual-Bolus gewählt werden. Siehe 5.3 Bolus-Einstellung - Verzögerungs-Bolus).

#### 5.2 BZ-Bolus-Kalkulator (Smart Bolus)

Der Bolus-Kalkulator errechnet einen Schätzwert des für einen Korrektur-Bolus bzw. Essens-Bolus benötigten Insulins und passt die empfohlene Dosis an, um das verbleibende aktive Insulin von der vorherigen Bolus-Abgabe auszugleichen.

| orher Bolus Tag Total Aktives Insulin                               | BZ-Bolus-Kalkulator<br>Aktueller BZ 237mg/dL                                                         | Kalkulator <sup>®</sup> im Bolus                                                                                                    |
|---------------------------------------------------------------------|----------------------------------------------------------------------------------------------------|----------------------------------------------------------------------------------------------------|
| Basal<br>O,40 u/h 100 %<br>Bolus<br>Bolus<br>B2-Bolus<br>Balacidato | $\begin{array}{c ccccccccccccccccccccccccccccccccccc$                                                | <ol> <li>Anpassen:         <ul> <li>Aktueller BZ</li> <li>KohlenhydraSte</li> </ul> </li> <li>Anpassen falls             erforderlich:             <ul> <li>Ziel-BZ</li> <li>KHF</li> <li>KF</li> </ul> </li> </ol> |
| Boline<br>BZ-Bolus-Kalkulator<br>-100 -10 -1 +1 +10 +100            | <br><br><br><br><br><br><br><br><br><br><br><br><br><br><br><br><br><br><br><br><br><br><br><br><br> |                                                                                                    |

#### 5.3 Bolus-Einstellung

Im Menü Bolus-Einstellung können alle Bolus-Funktionen individuell eingestellt werden.

|                       | Bolus                  | ≡                                              | < Bolus-Einst                           | tellung      |                            |
|-----------------------|------------------------|------------------------------------------------|-----------------------------------------|--------------|----------------------------|
| SN RGG0001            | 2DB 🗖 75%              | <table-cell-columns> 133u</table-cell-columns> | KHF/KF                                  | >            |                            |
| Vorher Bolus<br>0,70u | Tag Total<br>1,50u     | Aktives Insulin<br>0,61u                       | Verzögerungs-Bolus                      | AUS          |                            |
|                       |                        |                                                | Bolus-Kalkulator                        | An – Immer 🗠 |                            |
| 0                     | ,40 <sub>u/h</sub> 100 | %                                              | Bolus-Rate                              | >            |                            |
|                       |                        |                                                | Bolus Erinner. 1<br>AM 12:00 ~ AM 12:00 | AUS          | Wählen Sie " <b>Bolus-</b> |
| Rolus                 | RZ-Rolus-              | Rolus                                          | Bolus Erinner, 2<br>AM 12:00 ~ AM 12:00 | AUS          | Einstellung" im Bolus-     |
| Dolds                 | Kalkulator             | Einstellung                                    | Bolus Erinner, 3<br>AM 12:00 ~ AM 12:00 | AUS          | Menu.                      |
|                       |                        |                                                | Bolus Erinner, 4<br>AM 12:00 ~ AM 12:00 | AUS          |                            |
|                       |                        |                                                |                                         |              |                            |
|                       |                        |                                                |                                         |              |                            |
|                       |                        |                                                |                                         |              |                            |

#### > Menü Bolus-Einstellung

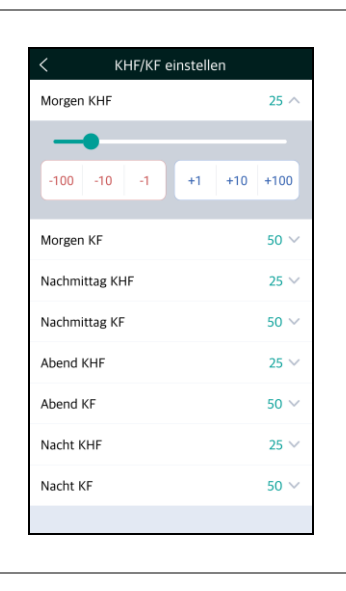

#### 1. KHF/KF Einstellung

Passen Sie die KHF/KF-Raten in der Bolus-Berechnung an. KHF und KF kann für unterschiedliche Tageszeiten eingestellt werden.

#### Dana R/RS:

Morgen, Nachmittag, Abend und Nacht.

| Morgen     | 06:00 - 10:59 |
|------------|---------------|
| Nachmittag | 11:00 - 16:59 |
| Abend      | 17:00 - 21:59 |
| Nacht      | 22:00 - 05:59 |

#### DANA-i: jede Stunde.

#### > Menü Bolus-Einstellung

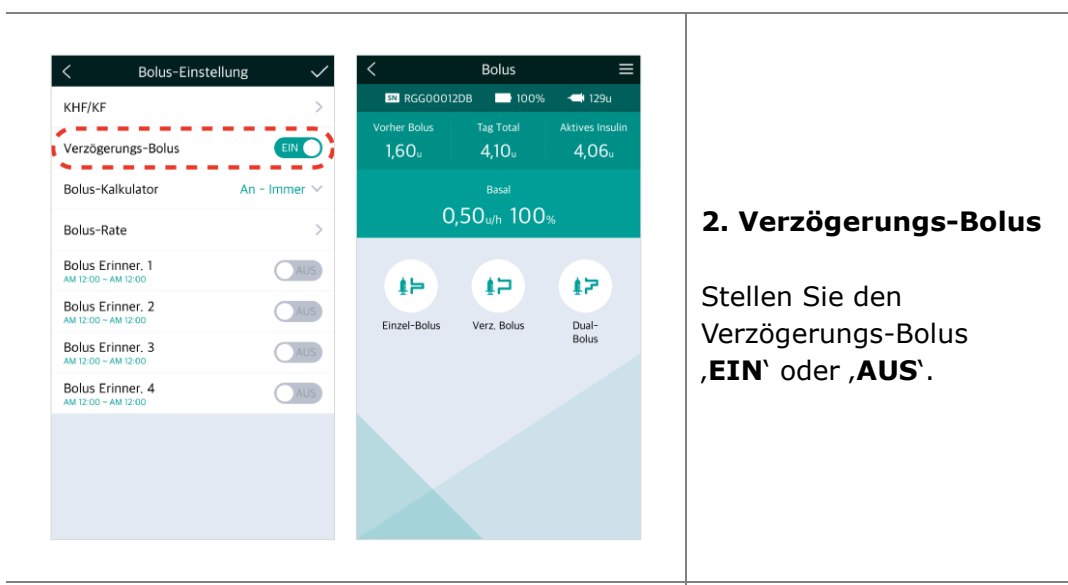

| < Bolus-Einstellung                     | •       |      | Bolus      |      |
|-----------------------------------------|---------|------|------------|------|
| KHF/KF                                  | >       |      |            |      |
| Verzögerungs-Bolus                      | EIN     |      |            |      |
| Bolus-Kalkulator Benutzeraus            | swahl ^ |      |            |      |
| Aus <mark>Benutzerauswahl</mark> An     | - Immer |      |            |      |
| Bolus-Rate                              | >       | Bolu | s-Berechnu | ng?  |
| Bolus Erinner, 1<br>AM 12:00 ~ AM 12:00 | AUS     |      |            |      |
| Bolus Erinner. 2<br>AM 12:00 ~ AM 12:00 | AUS     | AL   |            | NEIN |
| Bolus Erinner. 3<br>AM 12:00 ~ AM 12:00 | AUS     |      |            |      |
| Bolus Erinner. 4<br>AM 12:00 ~ AM 12:00 | AUS     |      |            |      |
|                                         |         |      |            |      |
|                                         |         |      |            |      |

#### 3. Bolus-Kalkulator

**Aus:** Der Anwender gibt die zu liefernden Insulineinheiten (I.E.) ein.

**Benutzerauswahl:** Für alle Bolus-Abgaben muss Berechnung Ja/Nein gewählt werden.

**An-Immer:** Der Anwender gibt die Grammzahl an Kohlenhydraten und KHF ein, um die zu liefernde Insulinmenge zu berechnen.

| < Bolus-Rate einstellen               | < Bolus-Rate einstellen     |       |               |
|---------------------------------------|-----------------------------|-------|---------------|
| BOLUS 10,00                           | FRÜH                        | 10,00 | 4. Bolus-Ra   |
| • • • • • • • • • • • • • • • • • • • | •                           |       |               |
| -10 -1,00 -0,10 +0,10 +1,00 +10       | -10 -1,00 -0,10 +0,10 +1,00 | +10   | Dies ist eine |
|                                       |                             |       | Bolus-Menge   |
|                                       | MITTAG                      | 10,00 | regelmäßige   |
|                                       | •                           |       | Tagesmahlze   |
|                                       | -10 -1,00 -0,10 +0,10 +1,00 | +10   |               |
|                                       | ABEND                       | 10,00 | Frühstück 0   |
|                                       |                             |       | Mittag 10:0   |
|                                       | -10 -100 -010 +010 +100     | +10   | Abendesser    |
|                                       |                             |       |               |
|                                       |                             |       |               |
|                                       |                             |       |               |

#### 4. Bolus-Rate einstellen

Dies ist eine voreingestellte Bolus-Menge für die regelmäßigen Tagesmahlzeiten.

Frühstück 01:00 ~ 09:59 Mittag 10:00 ~ 14:59 Abendessen 15:00 ~ 00:59

**Hinweis** Der VOREINGESTELLE BOLUS wird im **Arzt-Menü** aktiviert. Diese Option kann ausschließlich von medizinischem Fachpersonal oder einem Insulinpumpen-Trainer aktiviert werden.

| < Bolus-Einstellu                       | ing 🗸 <               | Bolus-Einstellung                         |   |
|-----------------------------------------|-----------------------|-------------------------------------------|---|
| (HF/KF                                  | > KHF                 | /KF                                       |   |
| Verzögerungs-Bolus                      | EIN                   | 0.00                                      |   |
| Bolus-Kalkulator Benu                   | utzerauswahl 🗸 🛛 Bolu | 9:00 am                                   |   |
| Bolus-Rate                              | > Bolu                | 55 00 05                                  |   |
| Bolus Erinner. 1<br>AM 12:00 ~ AM 12:00 | EIN BOIL              | 50 10                                     |   |
| AM 12:00 -                              | AM 12:00              | 45 15<br>40 20                            |   |
| Bolus Erinner. 2<br>AM 12:00 ~ AM 12:00 | AUS BOIL              | <sup>35</sup> <sub>30</sub> <sup>25</sup> |   |
| Bolus Erinner, 3<br>AM 12:00 ~ AM 12:00 | AUS BOIL<br>AM 12     | AM                                        | _ |
| Bolus Erinner. 4                        | AUS BOIL              | FERTIG                                    |   |
|                                         |                       |                                           |   |
|                                         |                       |                                           |   |

#### 5. Bolus Erinner 1-4

Dies ist ein Sicherheitsalarm. Wenn dieser eingeschaltet ist, kann ein Zeitraum für regelmäßige Essens-Boli eingestellt werden. Wenn während dieses Zeitraums ein Bolus nicht geliefert wird, erinnert ein Alarm den Pumpennutzer an den Bolus.

Für die Aktivierung wählen Sie "**An**" und passen Sie den Zeitraum an.

Hinweis Wenn der Alarm BOLUS ERINNER. nicht gewünscht ist, wählen Sie "AUS".

#### > Bolus-Einstellung speichern

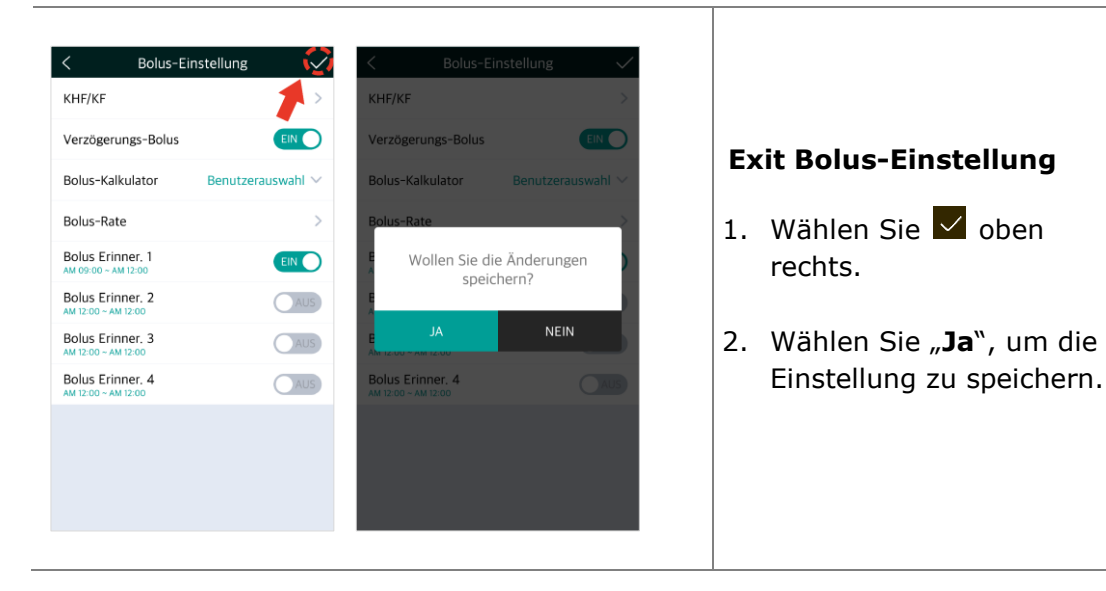

Dies ist eine absichtliche Leerseite

#### 5.4 Verzögerungs-Bolus

Ein ,Verzögerungs-Bolus' kann zur Insulinverabreichung bei einer langen Mahlzeit aus mehreren Zwischenmahlzeiten oder langsamer Kohlenhydrataufnahme verwendet werden. Er kann ebenso bei einer langsamen Verdauung aufgrund einer Gastroparese oder bei einer verzögerten Nahrungsaufnahme eingesetzt werden.

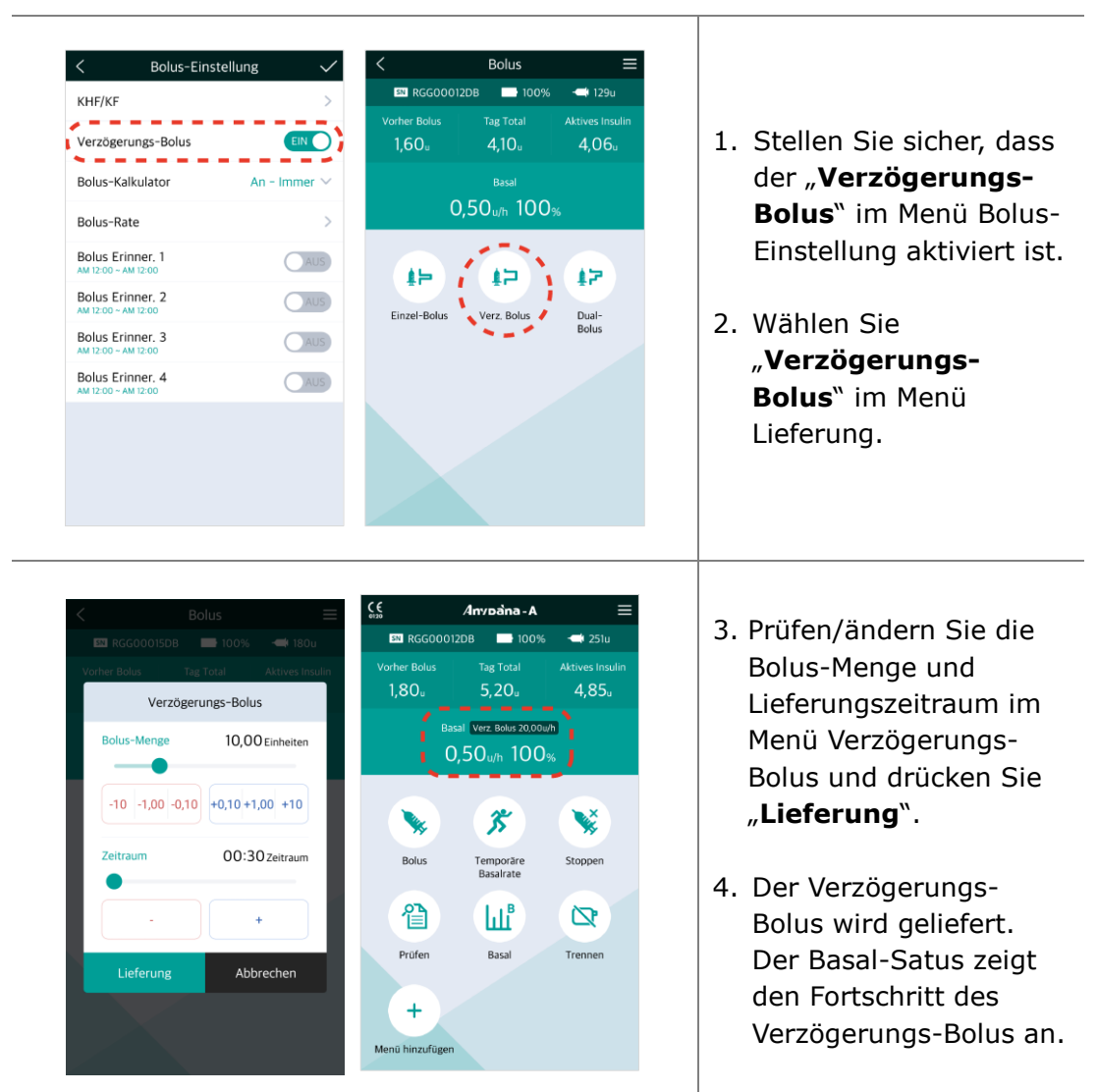

#### > Verzögerungs-Bolus starten

#### > Verzögerungs-Bolus anzeigen oder anhalten

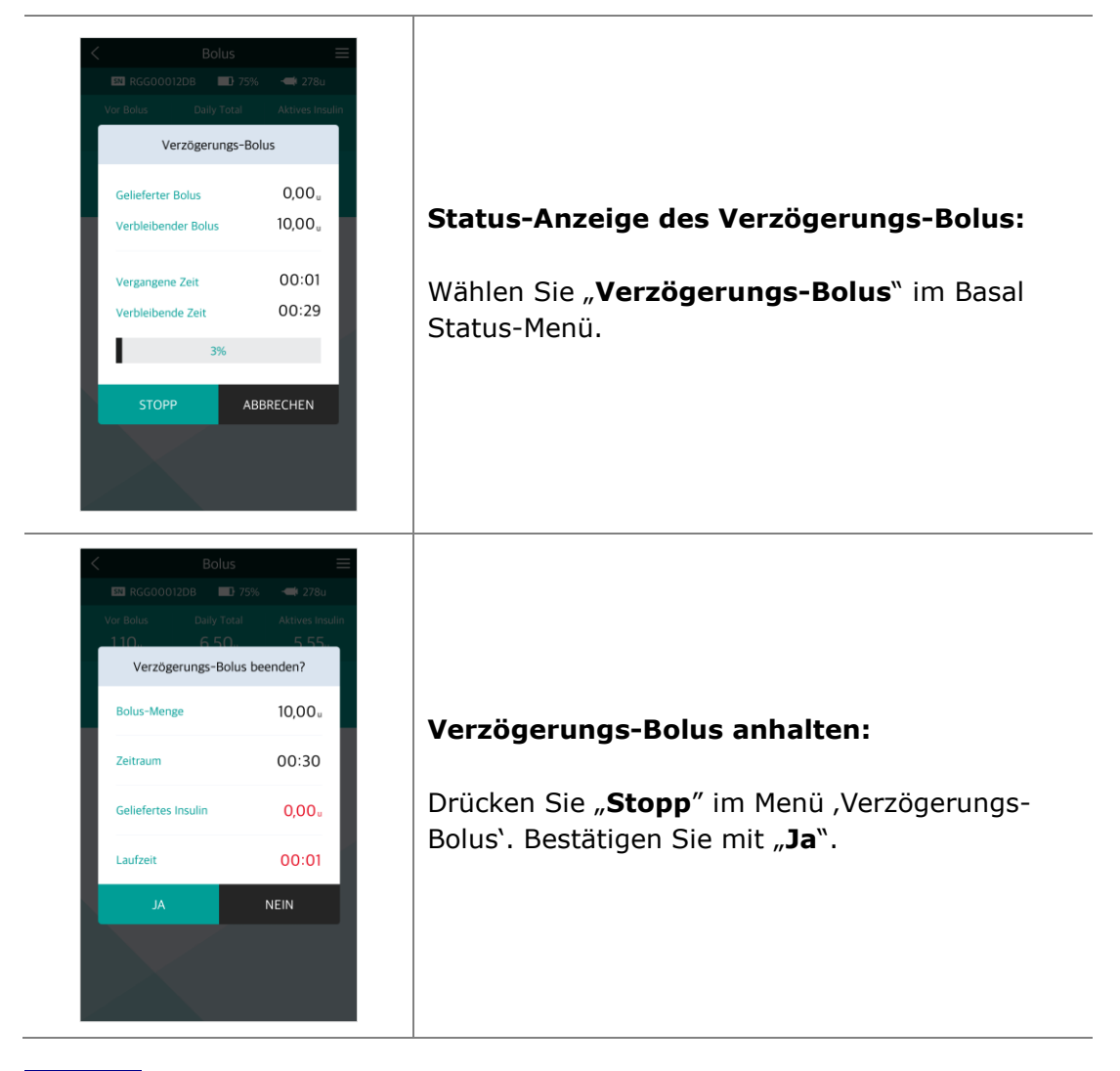

**Hinweis** Wenn während der Lieferung des Verzögerungs-Bolus ein Einzel-Bolus hinzugefügt wird, wird aus Sicherheitsgründen folgende Bestätigungsmeldung angezeigt. Während der Lieferung des Einzel-Bolus wird der Verzögerungs-Bolus unterbrochen.

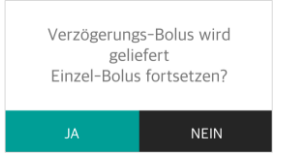

#### 5.5 Dual-Bolus

Der Dual-Bolus ist eine Kombination aus Einzel- und Verzögerungs-Bolus. Er ist nützlich bei Mahlzeiten, welche sowohl schnell als auch langsam verdauliche Kohlenhydrate enthalten.

#### 1. Wählen Sie "Dual-Bolus Bolus in der Bolus-Anzeige. sn RGG00012DB 100% - 129u Dual-Bolus 2. Prüfen und passen Sie Einzel-Bolus 5,00 Einheiten 4,06<sub>u</sub> die Parameter an. Drücken Sie -10 -1,00 -0,10 +0,10 +1,00 +10 0.50<sub>u/h</sub> 100% **"LIEFERUNG**", um den Verz. Bolus 5,00 Einheiten Dual-Bolus zu starten. **\$** 12 **E Bolus** - Insulinmenge Einzel-Bolus Verz, Bolus -10 -1,00 -0,10 +0,10 +1,00 +10 für einen Einzel-Bolus. 00.30 Zeitraum **V Bolus** - Insulinmenge für einen Verzögerungs-Bolus. Lieferung Abbrechen Zeitraum - Zeitraum für einen Verzögerungs-Bolus. Dual-Bolus /Invoàna-A N RGG00012DB 100% SN RGG00012DB - 251u 100% -**---**i 249u 5,20<sub>u</sub> 6,23<sub>u</sub> Basal Dual 10,00u/h 3. Der Einzel-Bolus wird 0.50<sub>u/h</sub> 100% 0,50u/h 100% zuerst geliefert. 35 N. X Einzel-Bolus wird geliefert (Mittag) 4. Der Basal-Status zeigt Bolus Temporare Stopper Basalrate den Fortschritt des 眢 الله ð Verzögerungs-Bolus an. Prüfen Basa Trennen 0,90u / 5,00u (12 Sek/u) + Menü hinzufüger

#### > Dual-Bolus starten

#### > Dual-Bolus anzeigen oder stoppen

Das Prüfen und Stoppen eines Dual-Bolus funktioniert auf die gleiche Weise wie beim Verzögerungs-Bolus.

Hinweis Der erste Teil eines Dual-Bolus kann nur während der ersten Lieferung gestoppt werden.

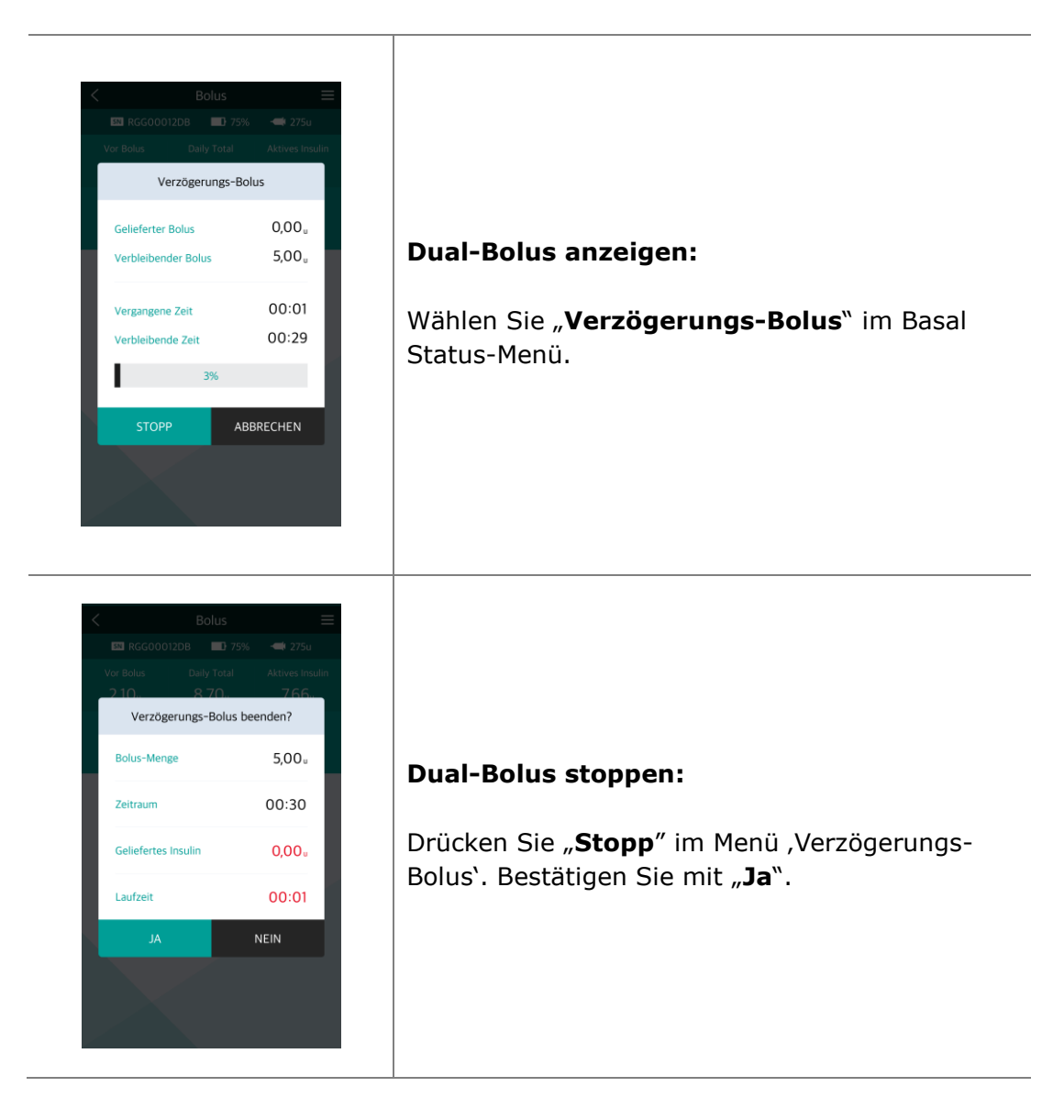

#### 5.6 Befüllen und Entlüften

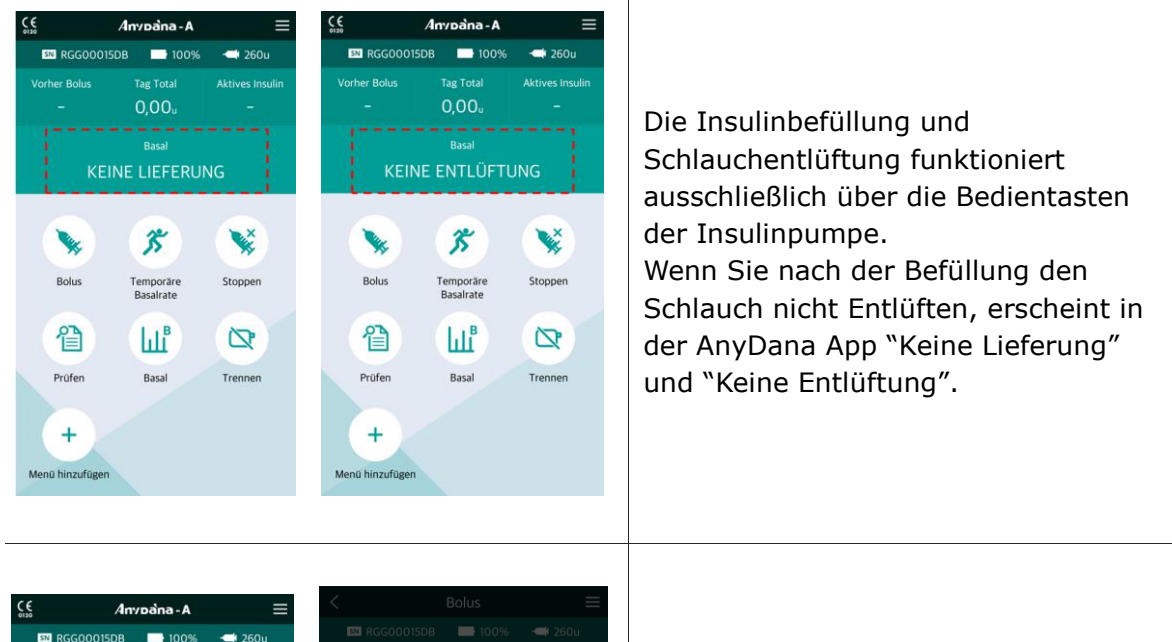

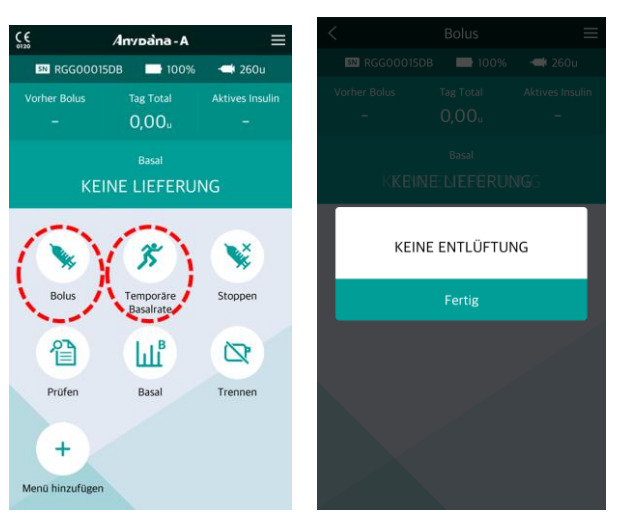

Wenn Sie ohne zu Entlüften "Bolus" oder "Temporäre Basalraten" in der AnyDana App auswählen, erhalten Sie die Meldung "Keine Entlüftung".

**Notice** Wenn die Meldung "Keine Entlüftung" in der AnyDana App erscheint, trennen Sie die Verbindung zur AnyDana App, führen die Entlüftung direkt an der Insulinpumpe durch und verbinden diese erneut mit der AnyDana App.

Dies ist eine absichtliche Leerseite

# 6. Prüfen

Die gesamte Historie der Insulinpumpe wird auf dem Smartphone-Bildschirm angezeigt.

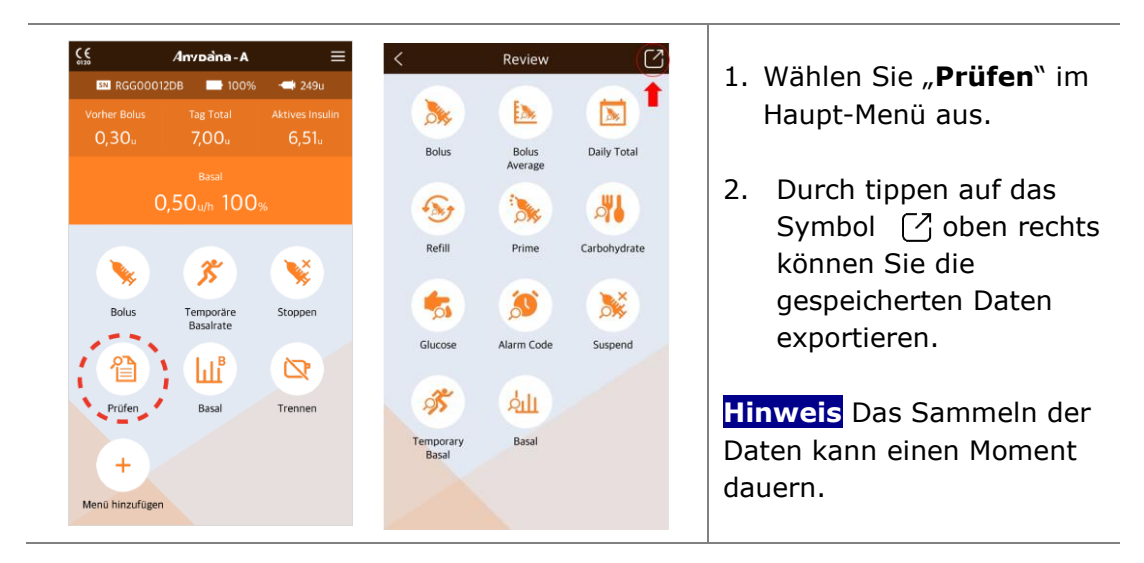

#### > Prüfen Sie die Historie

| Č,         | Bol     | us Prüfer |       | Ľ      | <         | Bo      | lus Prüfe | n 🔼                   |                         |
|------------|---------|-----------|-------|--------|-----------|---------|-----------|-----------------------|-------------------------|
| Datum      | Uhrzeit | Menge     | Dauer | Code 📀 | Datum     | Uhrzeit | Menge     | Dauer (Code 🕗 )       |                         |
| Juli, 2019 | 9       |           |       |        | Juli, 201 | 9       |           | Code 🥝                |                         |
| 17         | 12:00   | 1.50u     | 00:00 | S      | 17        | 0 12:00 | 1.50u     | S Einzel-Bolus        | Bolus:                  |
| 09         | • 17:17 | 0.40u     | 00:00 | S      | 09        | 17:17   | 0.40u     | Verz.     Dual-Einzel | Zeigt Datum, Uhrzeit,   |
| 08         | 12:43   | 0.60u     | 00:00 | S      | 08        | 12:43   | 0.60u     | Dual Verz.            | Menge, Dauer und Art o  |
| 03         | 14:50   | 8.50u     | 00:30 | E      | 03        | 14:50   | 8.50u     | 00:30 E               | Bolus an.               |
| 03         | • 14:22 | 0.20u     | 00:00 | S      | 03        | 14:22   | 0.20u     | 00:00 S               |                         |
| 03         | 14:21   | 0.80u     | 00:00 | DS     | 03        | 14:21   | 0.80u     | 00:00 DS              | Hinweis Wählen Sie      |
| 03         | 14:19   | 0.80u     | 00:00 | S      | 03        | 14:19   | 0.80u     | 00:00 S               | .Code?` für eine        |
| 03         | 14:10   | 0.70u     | 00:00 | S      | 03        | 14:10   | 0.70u     | 00:00 S               | vollständige Erklärung. |
| 03         | 14:10   | 0.40u     | 00:00 | S      | 03        | 14:10   | 0.40u     | 00:00 (5)             |                         |
| 01         | 0 15:46 | 3,20u     | 00:00 | S      | 01        | I5:46   | 3.20u     | 00:00                 |                         |

| < 1                                                                                                  | Bolus Ø Prüfen                                                                                                    | C                                                     | <                                                                | Tag Total P                                                                                                    | rüfen 🖸                                                                          |                                                                                                    |
|----------------------------------------------------------------------------------------------------|----------------------------------------------------------------------------------------------------|-------------------------------------------------------|------------------------------------------------------------------|----------------------------------------------------------------------------------------------------|----------------------------------------------------------------------------------|----------------------------------------------------------------------------------------------------|
| Durchschnit                                                                                          | t Mer                                                                                                    | nge                                                   | Datum<br>Aug., 2019                                              | Menge (Ba                                                                                                    | isal / Gesamt)                                                                   |                                                                                                    |
| 03 Tage                                                                                              | 0.0                                                                                                    | 0u                                                    | 14                                                               | 0.0                                                                                                    | / 0.0u                                                                           | Bolus-Durchschnitt:                                                                                              |
| U7 Tage                                                                                              | 0.0                                                                                                    | ou                                                    | 13                                                               | 0.2                                                                                                    | / 0.2u                                                                           | Tägliche Bolus-                                                                                                  |
| 14 Tage                                                                                              | 0.0                                                                                                    | Ou                                                    | 12                                                               | 0.1                                                                                                    | / 0.1u                                                                           | Durchschnittswerte der                                                                                           |
| 21 Tage                                                                                              | 0.0                                                                                                    | Ou                                                    | 09                                                               | 0.2                                                                                                    | / 0.2u                                                                           | letzten 3, 7, 14, 21 und 2                                                                                       |
| 28 Tage                                                                                              | 0.0                                                                                                    | Ou                                                    | 08                                                               | 0.0                                                                                                    | / 0.0u                                                                           | Tage.                                                                                                    |
|                                                                                                    |                                                                                                    |                                                       | Juli, 2019                                                       |                                                                                                    |                                                                                  |                                                                                                    |
|                                                                                                    |                                                                                                    |                                                       | 25                                                               | 0.0                                                                                                    | / 0.0u                                                                           | Tag Total:                                                                                                    |
|                                                                                                    |                                                                                                    |                                                       | 24                                                               | 0.0                                                                                                    | / 0.0u                                                                           | Datum und Basal-                                                                                                 |
|                                                                                                    |                                                                                                    |                                                       | 23                                                               | 0.0                                                                                                    | / 0.0u                                                                           | Gesamtabgabe in Finheite                                                                                         |
|                                                                                                    |                                                                                                    |                                                       | 22                                                               | 0.5                                                                                                    | / 0.5u                                                                           |                                                                                                    |
|                                                                                                    |                                                                                                    |                                                       | 19                                                               | 0.1                                                                                                    | / 0.1u                                                                           |                                                                                                    |
| <                                                                                                    | Befüllen Prüfen                                                                                                    | [7]                                                   | <                                                                | Entlüften P                                                                                                    | rüfen 🔼                                                                          | Befüllung:                                                                                                    |
| Datum U                                                                                              | Jhrzeit I                                                                                                    | Menge                                                 | Datum                                                            | Uhrzeit                                                                                                    | Menge Code ?                                                                     | Datum, Uhrzeit und                                                                                               |
| Jan., 2018                                                                                           | 19:01                                                                                                    | 2400                                                  | Jan., 2018                                                       | 0.00:15                                                                                                    | 0.40                                                                             | Befüllmenge.                                                                                                    |
| 00                                                                                                   | 10.47                                                                                                    | 11                                                    | 02                                                               | • 00.15                                                                                                    | 1.0                                                                              |                                                                                                    |
| 08                                                                                                   | 10.47                                                                                                    | 191                                                   | 01                                                               | 0 23-20                                                                                                    | 1,90                                                                             | Entlüften:                                                                                                    |
| 08                                                                                                   | 10.47                                                                                                    | 1010                                                  |                                                                  |                                                                                                    |                                                                                  | Datum Zeit und                                                                                                   |
| 01 0                                                                                                 | 22:24                                                                                                    | 2440                                                  |                                                                  |                                                                                                    |                                                                                  | Entlüftungsmenge in                                                                                              |
|                                                                                                    |                                                                                                    |                                                       |                                                                  |                                                                                                    |                                                                                  | Einhoiton                                                                                                    |
|                                                                                                    |                                                                                                    |                                                       |                                                                  |                                                                                                    |                                                                                  | Linneiten.                                                                                                    |
|                                                                                                    |                                                                                                    |                                                       |                                                                  |                                                                                                    |                                                                                  |                                                                                                    |
|                                                                                                    |                                                                                                    |                                                       |                                                                  |                                                                                                    |                                                                                  | Finweis ,C zeigt die                                                                                             |
|                                                                                                    |                                                                                                    |                                                       |                                                                  |                                                                                                    |                                                                                  | Kanulenentluftung an.                                                                                            |
|                                                                                                    |                                                                                                    |                                                       |                                                                  |                                                                                                    |                                                                                  | Drücken Sie " <b>Code?</b> " für                                                                                 |
|                                                                                                    |                                                                                                    |                                                       |                                                                  |                                                                                                    |                                                                                  | Details.                                                                                                    |
| < Koh                                                                                                | lenhydrate Prüfen                                                                                                    |                                                       | < Datum                                                          | Blutzucker F                                                                                                    | Prüfen                                                                           |                                                                                                    |
| Juli, 2019                                                                                           |                                                                                                    | ine i Be                                              | Juli, 2019                                                       | Children                                                                                                    | mange                                                                            | Kablanbuduata                                                                                                    |
| 17 🗳                                                                                                 | 12:03                                                                                                    | 100g                                                  | 03                                                               | 14:24                                                                                                    | 136mg/dL                                                                         | Konlennydrate:                                                                                                   |
|                                                                                                    |                                                                                                    |                                                       |                                                                  |                                                                                                    |                                                                                  |                                                                                                    |
| 09                                                                                                   | 17:20                                                                                                    | 100g                                                  | 03                                                               | 14:21                                                                                                    | 156mg/dL                                                                         |                                                                                                    |
| 09 03                                                                                                | 17:20                                                                                                    | 100g<br>80g                                           | 03<br>03                                                         | <ul><li>14:21</li><li>14:13</li></ul>                                                                                              | 156mg/dL<br>156mg/dL                                                             | eingegebene Grammzahl a                                                                                          |
| 09 0<br>03 0<br>03 0                                                                                 | 17:20<br>14:24<br>14:21                                                                                                    | 100g<br>80g<br>20g                                    | 03<br>03<br>03                                                   | <ul><li>14:21</li><li>14:13</li><li>14:13</li></ul>                                                                                | 156mg/dL<br>156mg/dL<br>156mg/dL                                                 | eingegebene Grammzahl a<br>Kohlenhydraten.                                                                       |
| 09<br>03<br>03<br>03                                                                                 | <ul> <li>17:20</li> <li>14:24</li> <li>14:21</li> <li>14:13</li> </ul>                                                             | 100g<br>80g<br>20g<br>0g                              | 03<br>03<br>03<br>Juni, 2019                                     | <ul> <li>14:21</li> <li>14:13</li> <li>14:13</li> </ul>                                                                            | 156mg/dL<br>156mg/dL<br>156mg/dL                                                 | eingegebene Grammzahl a<br>Kohlenhydraten.                                                                       |
| 09 0<br>03 0<br>03 0<br>03 0<br>03 0                                                                 | <ul> <li>17:20</li> <li>14:24</li> <li>14:21</li> <li>14:13</li> <li>14:13</li> </ul>                                              | 100g<br>80g<br>20g<br>0g<br>80g                       | 03<br>03<br>03<br>Juni, 2019<br>28                               | <ul> <li>14:21</li> <li>14:13</li> <li>14:13</li> <li>15:52</li> </ul>                                                             | 156mg/dL<br>156mg/dL<br>156mg/dL<br>156mg/dL                                     | eingegebene Grammzahl a<br>Kohlenhydraten.<br>Blutzucker:                                                        |
| 09            03            03            03            03            03            03            03 | <ul> <li>17:20</li> <li>14:24</li> <li>14:21</li> <li>14:13</li> <li>14:13</li> </ul>                                              | 100g<br>80g<br>20g<br>0g<br>80g                       | 03<br>03<br>03<br>Juni. 2019<br>28<br>28                         | <ul> <li>14:21</li> <li>14:13</li> <li>14:13</li> <li>15:52</li> <li>15:45</li> </ul>                                              | 156mg/dL<br>156mg/dL<br>156mg/dL<br>156mg/dL<br>156mg/dL                         | eingegebene Grammzahl a<br>Kohlenhydraten.<br>Blutzucker:<br>Datum, Zeit und                                     |
| 09            03            03            03            03            Juni, 2019                     | <ul> <li>▶ 17:20</li> <li>▶ 14:24</li> <li>▶ 14:21</li> <li>▶ 14:13</li> <li>▶ 14:13</li> <li>▶ 15:52</li> </ul>                   | 100g<br>80g<br>20g<br>80g<br>80g                      | 03<br>03<br>03<br>Juni. 2019<br>28<br>28<br>28<br>28             | <ul> <li>14:21</li> <li>14:13</li> <li>14:13</li> <li>15:52</li> <li>15:45</li> <li>15:29</li> </ul>                               | 156mg/dL<br>156mg/dL<br>156mg/dL<br>156mg/dL<br>156mg/dL<br>156mg/dL             | eingegebene Grammzahl a<br>Kohlenhydraten.<br>Blutzucker:<br>Datum, Zeit und<br>Blutzuckerwert für den           |
|                                                                                                    | <ul> <li>17:20</li> <li>14:24</li> <li>14:21</li> <li>14:13</li> <li>14:13</li> <li>15:52</li> <li>15:45</li> </ul>                | 100g<br>80g<br>20g<br>0g<br>80g<br>80g<br>80g         | 03<br>03<br>03<br>Juni. 2019<br>28<br>28<br>28<br>28<br>28<br>28 | <ul> <li>14:21</li> <li>14:13</li> <li>14:13</li> <li>15:52</li> <li>15:45</li> <li>15:29</li> <li>11:31</li> </ul>                | 156mg/dL<br>156mg/dL<br>156mg/dL<br>156mg/dL<br>156mg/dL<br>156mg/dL             | eingegebene Grammzahl a<br>Kohlenhydraten.<br>Blutzucker:<br>Datum, Zeit und<br>Blutzuckerwert für den<br>Bolus. |
| 09        03        03        03        03        28        28                                       | <ul> <li>17:20</li> <li>14:24</li> <li>14:21</li> <li>14:13</li> <li>14:13</li> <li>15:52</li> <li>15:45</li> <li>15:29</li> </ul> | 100g<br>80g<br>20g<br>80g<br>80g<br>80g<br>80g<br>80g | 03<br>03<br>03<br>Juni. 2019<br>28<br>28<br>28<br>28<br>28<br>28 | <ul> <li>14:21</li> <li>14:13</li> <li>14:13</li> <li>15:52</li> <li>15:45</li> <li>15:29</li> <li>11:31</li> <li>11:25</li> </ul> | 156mg/dL<br>156mg/dL<br>156mg/dL<br>156mg/dL<br>156mg/dL<br>156mg/dL<br>156mg/dL | eingegebene Grammzahl a<br>Kohlenhydraten.<br>Blutzucker:<br>Datum, Zeit und<br>Blutzuckerwert für den<br>Bolus. |

| <         | Alarm-Coo | Alarm-Code Prüfen |        |  |  |  |
|-----------|-----------|-------------------|--------|--|--|--|
| Datum     | Uhrzeit   | Menge             | Code 🕜 |  |  |  |
| Aug., 20  | 19        |                   |        |  |  |  |
| 09        | 12:47     | 180u              | S      |  |  |  |
| Juli, 201 | 9         |                   |        |  |  |  |
| 22        | 22:10     | 181u              | S      |  |  |  |
| 11        | 12:20     | 183u              | 5      |  |  |  |
| 10        | 14:01     | 183u              | S      |  |  |  |
| Juni. 20  | 19        |                   |        |  |  |  |
| 24        | I1:25     | 211u              | в      |  |  |  |
| Jan., 20  | 18        |                   |        |  |  |  |
| 08        | I8:51     | Ou                | R      |  |  |  |
|           |           |                   |        |  |  |  |
|           |           |                   |        |  |  |  |
|           |           |                   |        |  |  |  |
|           |           |                   |        |  |  |  |

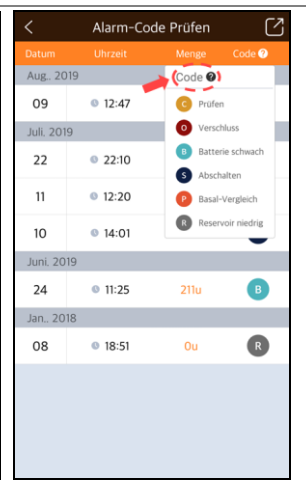

| <          | Anhalten Prüfen | Z      |  |
|------------|-----------------|--------|--|
| Datum      | Uhrzeit         | Status |  |
| Juli. 2019 |                 |        |  |
| 05         | 16:48           | AUS    |  |
| 05         | I6:48           | EIN    |  |
| 05         | 16:15           | AUS    |  |
| 05         | 16:15           | EIN    |  |
| Jan 2019   |                 |        |  |
| 24         | 16:38           | AUS    |  |
| 24         | 16:38           | EIN    |  |
| Jan., 2018 |                 |        |  |
| 14         | 00:03           | AUS    |  |
| 13         | 23:54           | EIN    |  |
| 07         | • 21:21         | AUS    |  |
| 07         | 21:15           | EIN    |  |

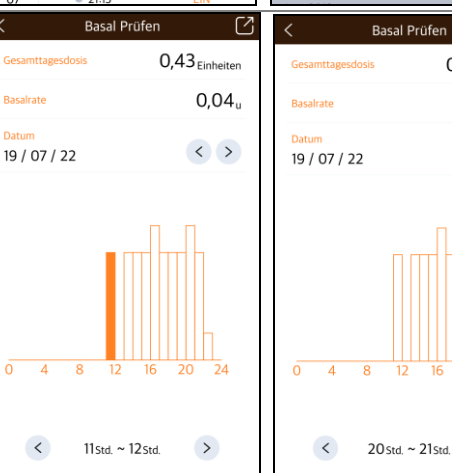

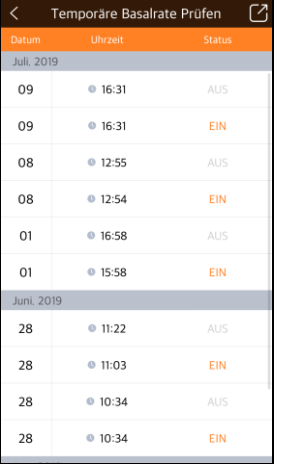

0,43<sub>Einheiten</sub>

0,05

< >

>

# Alarm-Code:

Datum, Zeit, verbleibende Insulinmenge und Alarm-Тур.

Hinweis Wählen Sie ,Code?` für eine vollständige Erklärung zum Alarm-Typ.

#### Stoppen:

Datum und Uhrzeit für das Ein- (EIN) und Ausschalten (AUS).

#### **Temporäre Basalrate:**

Es werden sowohl die Start-(EIN) als auch Endzeiten (AUS) der temporären Basalraten angezeigt.

#### **Basal:**

Stündlich gelieferte Menge Basalinsulin. Drücken Sie links (<) oder rechts (>), um durch vorherige Aufzeichnungen zu scrollen. Drücken Sie die Pfeile, um zu einem bestimmten Datum zu wechseln.

Datum

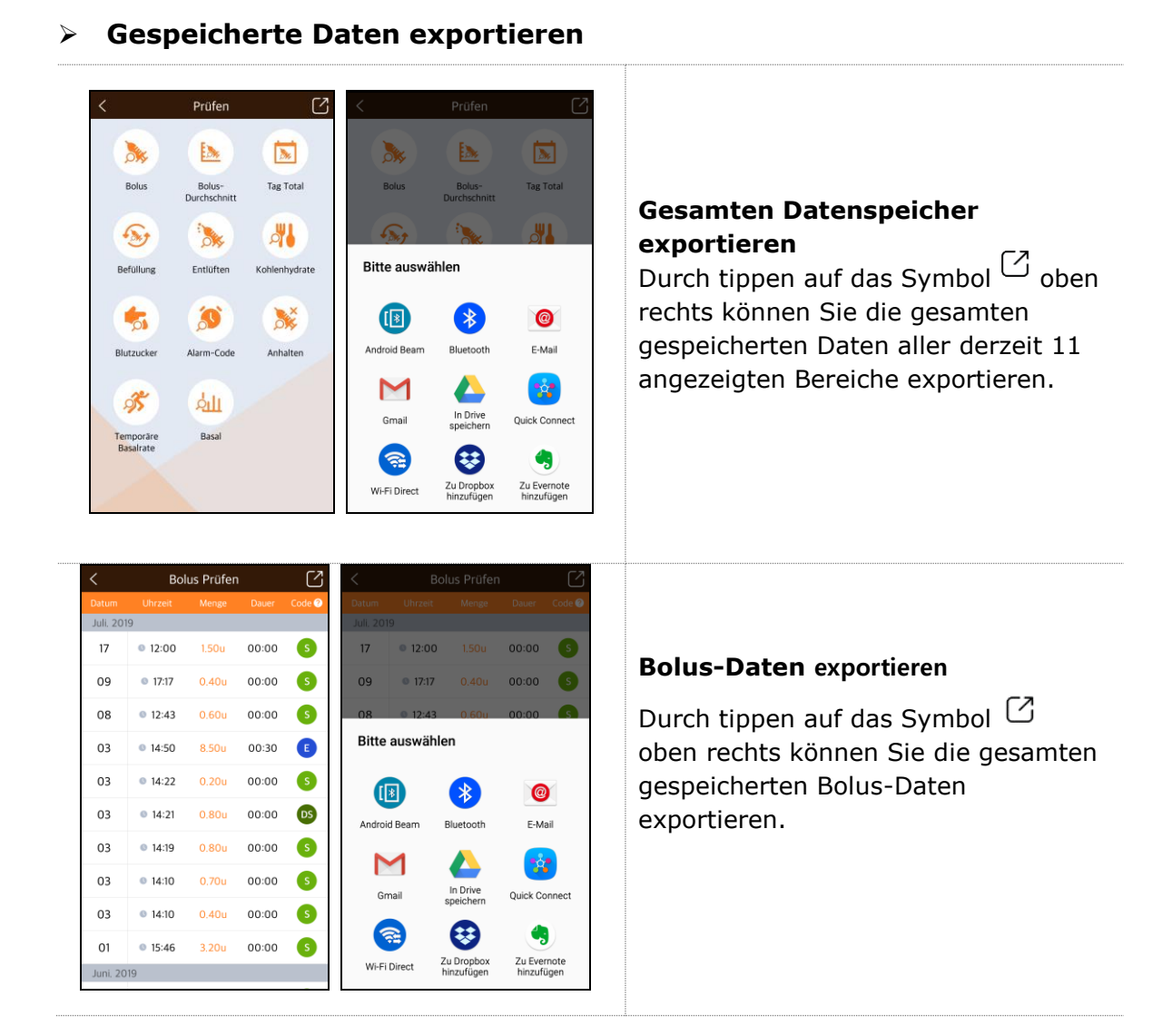

Hinweis Instgesamt können Sie die gespeicherte Daten von derzeit 11 Bereichen exportieren.

#### 52

# 7. Fehlerbehebung

#### 7.1 Alarmsignale und Fehlermeldungen

#### > Fehlermeldungen Insulinpumpe

Wenn an der Insulinpumpe ein Fehler auftritt, können folgende Meldungen in AnyDana erscheinen. Prüfen Sie die Insulinpumpe umgehend.

| Meldung                                                   | Probleme                                                                 | Vorgehensweise                                                                                                    |
|-----------------------------------------------------------|--------------------------------------------------------------------------|----------------------------------------------------------------------------------------------------|
| Pumpenbatterie<br>schwach<br>Wechseln Sie die<br>Batterie | Die Batterie der<br>Insulinpumpe ist sehr<br>schwach.                    | Wechseln Sie die Batterie<br>umgehend.                                                                                            |
| Fehler aufgetreten<br>Starten Sie die<br>Pumpe neu        | An der Insulinpumpe<br>wurde ein interner Fehler<br>erkannt.             | Entfernen Sie die Batterie<br>der Insulinpumpe für 10<br>Sekunden, setzen Sie sie<br>wieder ein und starten Sie<br>die Pumpe neu. |
| Verschluss<br>Insulinfluss blockiert                      | Die Insulinabgabe ist<br>aufgrund eines<br>Verschlusses<br>unterbrochen. | Folgen Sie der<br>Insulinpumpenanleitung.<br>(Verschluss-Warnung)                                                                 |

Hinweis Wenn die obengenannten Meldungen erscheinen, wird AnyDana von der Pumpe getrennt.

| Meldung                                                    | Probleme                                                                                                    | Vorgehensweise                                                                                                    |
|------------------------------------------------------------|----------------------------------------------------------------------------------------------------|----------------------------------------------------------------------------------------------------|
| Reservoir niedrig<br>Überprüfen Sie Ihr<br>Reservoir.      | Der Reservoir-Füllstand<br>unterschreitet den im<br>Anwender-Menü<br>angegebenen minimalen<br>Reservoir-Füllstand. | Überprüfen Sie den<br>Füllstand des Reservoirs<br>und ersetzen es falls nötig.                                                                                                   |
| Leeres Reservoir<br>Tauschen Sie das<br>Reservoir umgehend | Die verbleibende<br>Insulinmenge im<br>Reservoir beträgt null<br>Einheiten (0u).                                   | Überprüfen Sie den<br>Füllstand des Reservoirs<br>und ersetzen es oder<br>befüllen Sie die<br>Insulinpumpe.<br>Hinweis In diesem Fall wird<br>AnyDana von der Pumpe<br>getrennt. |

| Meldung                                                                                        | Probleme                                                                                     | Vorgehensweise                                                                                                    |
|------------------------------------------------------------------------------------------------|----------------------------------------------------------------------------------------------|----------------------------------------------------------------------------------------------------|
| Abgabe unter festgel.<br>Basalrate                                                             | Basal-Abgabe wurde<br>ausgelassen. Es wurden<br>weniger als 80 % der<br>Basalrate geliefert. | Überprüfen Sie Ihren BZ-<br>Wert.<br>(Siehe Kapitel 7. Alarme<br>und Fehlermeldungen der<br>DANA Insulinpumpe IFU)      |
| Überprüfen Sie Ihren<br>Blutzuckerwert.                                                        | Alarm für BZ-Prüfung<br>nach Bolus.                                                          | Überprüfen Sie Ihren BZ-<br>Wert.                                                                                       |
| Versäumter Bolus<br>11:00 -12:00                                                               | Versäumter Essens-Bolus                                                                      | Prüfen Sie die<br>Insulinpumpen-Historie<br>und liefern Sie bei Bedarf<br>einen Bolus.                                  |
| Benachrichtigung<br>Verbindung zur<br>Pumpe trennen                                            | Bluetooth-Verbindung<br>zwischen der AnyDana<br>App und der Pumpe<br>trennen.                | Verbinden Sie die App und<br>die Pumpe neu.                                                                             |
| Bolus-Block<br>Versuchen Sie es in<br>wenigen Minuten<br>erneut.                               | ,Bolus-Block` erlaubt<br>keinen weiteren Bolus.                                              | Versuchen Sie es erneut,<br>sobald der Bolus-Block<br>freigegeben wurde.                                                |
| Täglicher<br>Maximalwert<br>Die Insulinabgabe<br>hat den täglichen<br>Maximalwert<br>erreicht. | Die Maximalgrenze der<br>Pumpe kann nicht<br>überschritten werden.                           | Wenden Sie sich an<br>medizinisches<br>Fachpersonal, um die<br>Maximalwerte in den<br>Pumpeneinstellungen zu<br>prüfen. |
| Keine Entlüftung                                                                               | Erscheint, wenn das<br>"Entlüften" nicht<br>durchgeführt wurde.                              | Trennen Sie die<br>Verbindung zur AnyDana<br>App, und Entlüften direkt<br>an der Pumpe.                                 |

**Hinweis** Für das genaue Vorgehen lesen Sie bitte in der Bedienungsanleitung der Insulinpumpe nach.

#### AnyDana Fehlermeldung

In der folgenden Tabelle sind Fehlermeldungen aufgelistet, welche während der Verbindungsherstellung zwischen AnyDana und der Insulinpumpe auftreten können.

| Meldung                                                                                                    | Problem                                                                       | Vorgehensweise                                                                                                    |
|----------------------------------------------------------------------------------------------------|-------------------------------------------------------------------------------|----------------------------------------------------------------------------------------------------|
| Bluetooth-<br>Berechtigungsanfrage.<br>Anwendung fordert die<br>Genehmigung zum<br>Aktivieren von<br>Bluetooth an.<br>Zulassen?                     | Das Bluetooth<br>des<br>Android/iOS-<br>Gerätes ist<br>ausgeschaltet.         | Wählen Sie ,Ja`, um der Pumpe zu<br>erlauben, die Bluetooth-<br>Einstellungen zu öffnen.                                                   |
| Das Passwort ist nicht<br>korrekt. Versuchen Sie<br>es erneut.                                                                                      | Falsches<br>Passwort für die<br>Kopplung<br>verwendet.                        | Geben Sie das Passwort erneut<br>ein. Wenn Sie das Passwort<br>vergessen haben, wenden Sie<br>sich an den lokalen<br>Insulinpumpenhändler. |
| Das Passwort der<br>Pumpe muss geändert<br>werden. Legen Sie ein<br>Passwort außer<br>,1234' fest, und stellen<br>Sie die Verbindung<br>erneut her. | Das<br>voreingestellte<br>Passwort<br>,1234' wurde<br>noch nicht<br>geändert. | Der Zugang zu AnyDana muss<br>gesichert sein.<br>Ändern Sie vor der Kopplung das<br>Passwort in den Einstellungen der<br>Insulinpumpe.     |

# 7.2 BT-Verbindungsprobleme

Um Probleme bei der BT-Verbindung zwischen dem Android/iOS-Gerät und der Insulinpumpe zu lösen, siehe Details unten:

| Fall                                                                                    | Vorgehensweise                                                                                                    |  |  |  |  |
|-----------------------------------------------------------------------------------------|----------------------------------------------------------------------------------------------------|--|--|--|--|
| Das Android/iOS-<br>Gerät kann die<br>Insulinpumpe bei<br>der BT-Suche nicht<br>finden. | Der Flugmodus der Insulinpumpe verhindert jegliche<br>BT-Verbindung. Der Flugmodus muss im Menü ,<br>EINSTELLUNGEN' der Insulinpumpe ausgeschaltet<br>werden.<br>10/04/2018 10:04AM<br>0.20 u/h 100%<br>245u                              |  |  |  |  |
| Fehler beim<br>Installieren der App                                                     | Löschen Sie die App vom Android/iOS-Gerät.<br>Installieren Sie die App erneut und starten Sie den<br>Kopplungsprozess neu. Für weiteren Techniksupport,<br>wenden Sie sich bitte an den lokalen<br>Insulinpumpenhändler.                  |  |  |  |  |
| Wiederholte<br>Anzeige des<br>Passwortbildschirms                                       | Aus Sicherheitsgründen fordert die AnyDana App vor<br>dem erneuten Verbinden eine Passworteingabe. Diese<br>erscheint 5 Sekunden nachdem der Android/iOS-<br>Bildschirm ausgegangen ist oder eine andere App<br>geöffnet wurde.           |  |  |  |  |
| Wiederholte<br>Aufforderung,<br>Bluetooth<br>einzuschalten.                             | Versuchen Sie eine Verbindung zu einem anderen<br>Bluetooth-Gerät herzustellen, während Bluetooth<br>eingeschaltet ist. Wenn das Problem weiter anhält,<br>wenden Sie sich für weiteren Support an einen lokalen<br>Insulinpumpenhändler. |  |  |  |  |

#### 7.3 Hypoglykämie (niedriger Blutzuckerwert)

#### Was bedeutet Hypoglykämie? (niedriger Blutzuckerwert)

Hypoglykämie tritt auf, wenn der aktuelle Blutzuckerwert zu niedrig ist. Diabetiker, die Insulin anwenden, müssen sich mit den hierbei auftretenden Symptomen und der Behandlung von Hypoglykämie unbedingt vertraut machen.

Zu den Symptomen gehören:

- Kopfweh und Schwindel
- Schwitzen
- Zittern
- Hunger
- Kribbeln / Taubheit
- Brechreiz oder Erbrechen
- Herzrasen
- Verwirrung

#### Ursachen für eine Hypoglykämie

- Zu geringe Nahrungsaufnahme
- Zu viel Insulin
- Starke körperliche Anstrengung
- Alkoholkonsum

#### Was sollten Sie bei Hypoglykämie tun?

- 1. Prüfen Sie den Blutzuckerspiegel.
- Wenn Ihr Blutzuckerwert zu niedrig ist, führen Sie Ihrem Körper Kohlenhydrate gemäß den Anweisungen von medizinischem Fachpersonal zu.
- 3. Wenn Hypoglykämie vor einer Mahlzeit, nach einem Bolus eintritt. Versuchen Sie, den Essens-Bolus bis zum Essen hinauszuzögern, statt vor dem Essen zuzuführen.
- 4. Bei schwerer Hypoglykämie sollte die Abgabe durch Trennen des Infusion-Sets angehalten werden.

Hinweis Wenn Hypoglykämie häufig auftritt oder schwierig zu behandeln ist, wenden Sie sich bitte an medizinisches Fachpersonal.

# Behandlung einer Hypoglykämie

| MÖGLICHE<br>URSACHEN               | EMPFOHLENE MASSNAHMEN                                                                                                    |
|------------------------------------|----------------------------------------------------------------------------------------------------|
| Erhöhte körperliche<br>Anstrengung | Wenden Sie sich an medizinisches Fachpersonal, um<br>Anpassungen für erhöhte körperliche Aktivität<br>vorzunehmen. Es könnte hilfreich sein, vor der<br>körperlichen Anstrengung eine temporäre Basalrate zu<br>verabreichen oder den Essens-Bolus zu verringern. |
| Geringere<br>Nahrungsaufnahme      | Wenden Sie sich an medizinisches Fachpersonal, um die<br>Basalraten und Essens-Boli genau anzupassen.                                                                                                    |
| Alkoholkonsum                      | Besondere Vorsicht ist nach dem Konsum von Alkohol<br>geboten, da die Verarbeitung des Alkohols durch die<br>Leber die Anfälligkeit einer anschließenden Hypoglykämie<br>erhöht.                                                                                  |
| Benutzer-<br>/Programmierfehler    | Überprüfen Sie die gespeicherte Bolus-Historie und<br>Basalraten. Wenden Sie sich an medizinisches<br>Fachpersonal, um zu prüfen, dass alle Angaben wie Bolus,<br>Uhrzeit, KHF, KF, Ziel-BZ und Basalraten korrekt<br>eingestellt sind.                           |

#### 7.4 Hyperglykämie (hoher Blutzuckerwert)

#### Was ist Hyperglykämie? (hoher Blutzuckerwert)

Hyperglykämie (hoher Blutzuckerwert) kann als Ursache einer Unterbrechung der Insulinzufuhr auftreten. Wird kein Insulin geliefert, kann sich der Blutzuckerwert (BZ) erhöhen. Sollte dies unentdeckt oder unbehandelt bleiben, kann dies zu DKA führen (diabetische Ketoazidose).

Zu den Symptomen von Hyperglykämie gehören:

- Brechreiz
- Erbrechen
- Schläfrigkeit
- Atembeschwerden
- Wasserverlust
- Fruchtiger Mundgeruch
- Trockene(r), rissige(r) Lippen, Mund oder Zunge

#### Ursachen für Hyperglykämie

- Zu hohe Nahrungszufuhr
- Nicht genügend Insulin
- Verlust an Insulinstärke/-wirksamkeit
- Insulinresistenz als Ursache nicht-diabetischer Krankheiten
- Unterbrechung der Insulinzufuhr durch die Pumpe oder das Infusions-Set

#### Was sollten Sie bei Hypoglykämie tun?

- 1. Prüfen Sie den Blutzuckerspiegel.
- Prüfen Sie die Pumpe, auch wenn sie intakt zu sein scheint. Wenn die Insulinpumpe und die Gewindestange nicht verbunden sind und die Pumpe dennoch zu funktionieren scheint, wird kein Insulin abgegeben (siehe Insulinpumpe IFU - Verbindung von Pumpe und Reservoir).
- 3. Wenn sich der hohe Blutzuckerwert nicht ändert, lassen Sie sich wie vorgeschrieben von medizinischem Fachpersonal behandeln bzw. wenden Sie sich umgehend an medizinisches Fachpersonal.

# Behandlung einer Hyperglykämie

| MÖGLICHE<br>URSACHEN                                                                                                    | EMPFOHLENE MASSNAHMEN                                                                                                    |
|----------------------------------------------------------------------------------------------------|----------------------------------------------------------------------------------------------------|
| Leeres Reservoir                                                                                                    | Überprüfen Sie optisch die angezeigte verbleibende<br>Insulinmenge auf dem Bildschirm sowie das Reservoir in<br>der Insulinpumpe. Tauschen Sie bei Bedarf das Reservoir<br>aus.                                                                                                    |
| Insulinleck an der<br>Einstichstelle,<br>Verbindungstrennun<br>g an der<br>Einstichstelle oder<br>dem<br>Pumpenanschluss. | Untersuchen Sie die Einstichstelle, um sicherzustellen,<br>dass es kein Leck gibt. Überprüfen Sie die Verbindung der<br>Pumpe und den Anschluss an der Einstichstelle.<br>Hinweis Insulin hat einen stark stechenden Geruch.<br>Wenn Insulingeruch vernommen werden kann, gibt es<br>wahrscheinlich ein Leck. |
| Eingeklemmtes<br>oder geknicktes<br>Infusion-Set                                                                          | Wechseln Sie das Infusions-Set.                                                                                                    |
| Benutzer-<br>/Programmierfehler                                                                                           | Überprüfen Sie die Bolus-Historie und Basalraten.<br>Wenden Sie sich an medizinisches Fachpersonal, um<br>sicherzustellen, dass alle Angaben wie Bolus, Uhrzeit,<br>KHF, KF, Ziel-BZ und Basalrate korrekt eingestellt sind.                                                                                  |

# 8. GLOSSAR

| Α                            |          | н                          |          |
|------------------------------|----------|----------------------------|----------|
| Abschalten                   | 21       | Historie Temporäre         | 51       |
| Alarm einstellen             | 20       | Basalrate<br>Hyporalykämio | 50       |
| Alarm-Codo                   | 20<br>51 | Hypodykämio                | 57       |
| Alarm Historia               | 51       |                            | J7<br>20 |
| Analitan                     | 12       | Kilf/KF Linstending        | 50       |
| Annalten                     | 15       | Komelinydrat-Historie      | 50       |
| Anwender-Menu,               | 15       | Koppiun<br>•               | /        |
| Anzeige Unrzeit              | 18       |                            | 20       |
| B                            | - 4      |                            | 20       |
| Basal-Historie               | 51       | Licht einstellen           | 20       |
|                              | 29       |                            |          |
| Basalrate einstellen         | 18, 25   | M                          |          |
| Befüllungs-Historie          | 50       | Mehrfach-Zeiteinstellung   | 18,19    |
| Blutzuckereinheit            | 21       | Menü hinzufügen            | 23       |
| Blutzucker-Historie          | 50       |                            |          |
| Bolus Erinner. einstellen    | 40       | P                          |          |
| Bolus-Abgabe                 | 35       | Piepen                     | 20       |
| Bolus-Durchschnittt Historie | 50       | Popup-Position             | 17       |
| Bolus-Einstellung            | 38       | Prüfen                     | 49       |
| Bolus-Historie               | 49       |                            |          |
| Bolus-Kalkulator             | 37, 39   | R                          |          |
| Bolus-Rate einstellen        | 40       | Reservoir niedrig          | 21       |
| D                            |          | S                          |          |
| Datum und Uhrzeit einstellen | 18       | Schnell-Bolus              | 35       |
| Dual-Bolus                   | 45       | Scrollfunktion             | 20       |
| E                            |          | т                          |          |
| Einzel-Bolus                 | 35       | Tages-Gesamt-Historie      | 50       |
| Entlüftungs-Historie         | 50       | Temporäre Basalrate        | 31       |
| Export                       | 16       |                            |          |
|                              |          | V                          |          |
| F                            |          | Verzögerungs-Bolus         | 43       |
| Farbschema                   | 53       |                            |          |
| Fehler                       | 53       |                            |          |

# 9. Garantiebestimmungen

SOOIL Development Co. Ltd. garantiert die einwandfreie Funktion von AnyDana bei normalem Gebrauch und normalen Bedingungen. Die Garantie ist auf die Dauer von vier (4) Jahren ab Einkaufsdatum beschränkt. Diese beschränkte Garantie bezieht sich nur auf den ursprünglichen Käufer.

Sollte die Funktion der Insulinpumpe innerhalb der Garantiezeit nicht einwandfrei sein, dann kann diese an SOOIL Development Co. Ltd. durch Lieferung an den deutschen Vertriebspartner / Lieferanten zurückgegeben werden. Die Insulinpumpe wird anschließend nach Ermessen von SOOIL kostenlos repariert oder ersetzt. Anfallende Versandkosten für die Reparatur oder den Austausch fallen ebenso unter die Garantiebestimmungen. Der Garantiezeitraum wird nicht über das ursprüngliche Kaufdatum hinaus gewährt.

Diese befristete Garantie ist nur gültig, wenn AnyDana in Übereinstimmung mit allen Hersteller-Instruktionen verwendet wird. Beachten Sie, dass eine Garantie nicht auf Beschädigungen infolge der nachstehenden Ursachen gewährt werden kann:

• Die Reparatur wurde von einer anderen Person als einem von SOOIL Development Co. Ltd. autorisierten Techniker durchgeführt.

 Modifizierungen und Änderungen wurden nach dem Herstellungsdatum durch den Benutzer oder eine andere Person durchgeführt.

 Gewalteinwirkungen oder ähnliche Ereignisse, Fahrlässigkeit, Missbrauch durch den Benutzer oder eine andere Person außerhalb der Kontrolle von SOOIL, einschließlich aller physischen Missbräuche des Produktes, wie das Herunterfallen oder das absichtliche Beschädigen von AnyDana.

• Nichteinhaltung der Instruktionen des Herstellers.

Außer jenen, die in dieser befristeten Garantie erwähnt werden, fallen alle anderen möglichen Beschädigungen und Fehlfunktionen ausdrücklich nicht unter die Garantiebestimmungen. Ebenso können keine Garantien betreffend des körperlichen Wohlbefindens oder der Marktfähigkeit gegeben werden.

Die hierin angeführten Gegenmaßnahmen sind die ausschließlichen Gegenmaßnahmen im Falle eines Verstoßes. Abgesehen von diesen Gegenmaßnahmen haften SOOIL Development Co. Ltd., seine Vertriebspartner, Zulieferer und Handelsvertreter nicht bei Verlusten, Haftungen, Forderungen oder Schäden jeglicher anderen Art, einschließlich indirekter oder besonderer Neben- oder Folgeschäden, welche durch Funktionsstörungen der Insulinpumpe verursacht wurden.

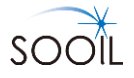

#### SOOIL Development Co., Ltd.

62, Yonggu-daero 2325beon-gil, Giheung-gu, Yongin-si, Gyeonggi-do, 16922, Republic of Korea Tel.: +82(2)3463-0041 Fax: +82(2)3463-7707 E-Mail: sooil@sooil.com www.sooil.com

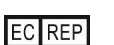

MT Promedt Consulting GmbH Altenhofstrasse 80, 66386 St. Ingbert Germany

#### Vertrieb Deutschland:

IME-DC GmbH Fuhrmannstr. 11 95030 Hof Tel: +49 9281-85016-0 Dies ist eine absichtliche Leerseite

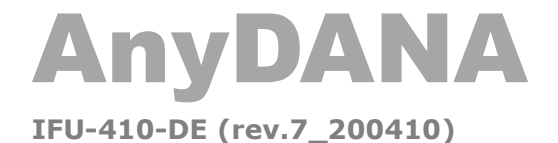

SOOIL DEVELOPMENT Co., LTD